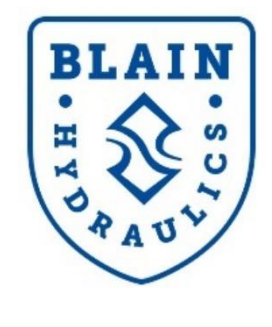

## EV40-F

# Handbuch

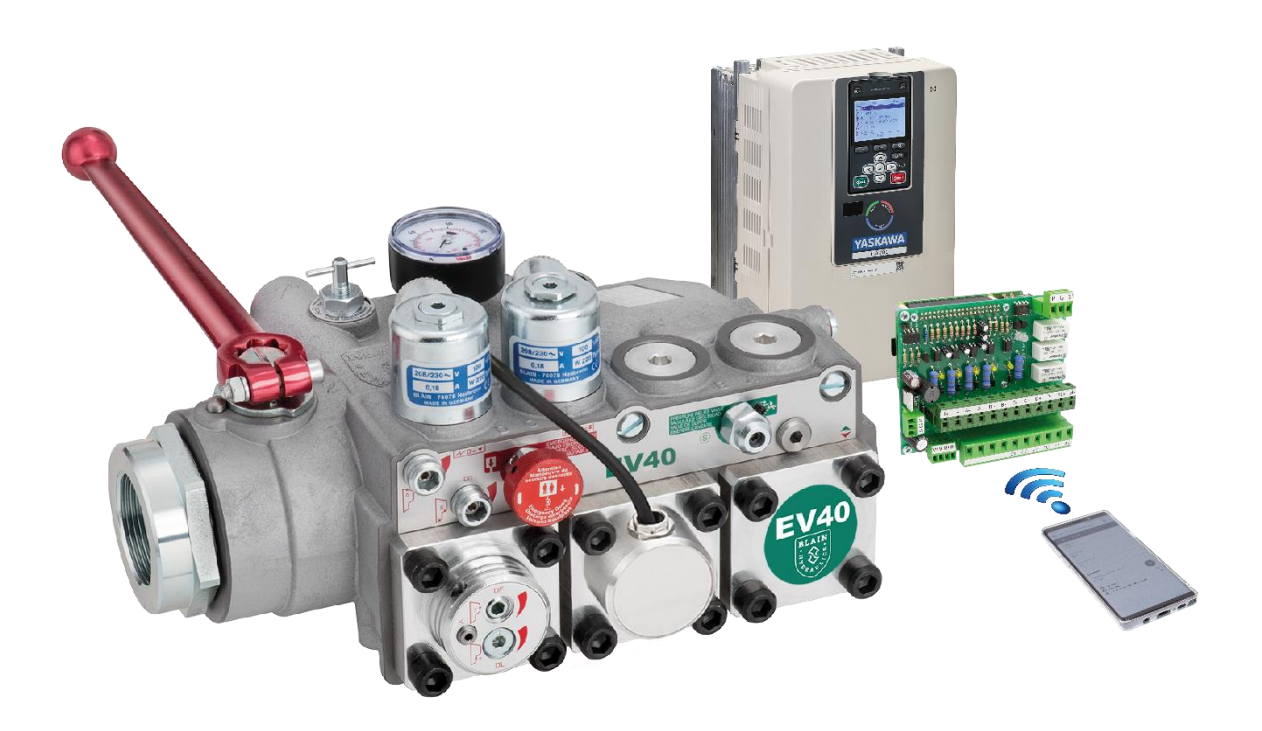

Software Version R1.15

Copyright ©2021 Blain Hydraulics GmbH

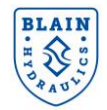

#### Copyright ©2019

Blain Hydraulics GmbH

Alle Rechte vorbehalten. Kein Teil dieses Handbuchs darf ohne vorherige schriftliche Genehmigung von Blain Hydraulics reproduziert, in einem Abrufsystem gespeichert oder in irgendeiner Form oder auf irgendeine Weise mechanisch, elektronisch, durch Fotokopieren, Aufzeichnen oder auf andere Weise übertragen werden.

Darüber hinaus behält sich Blain Hydraulics das Recht vor, die in diesem Handbuch enthaltenen Informationen ohne vorherige Ankündigung zu ändern.

Bei der Erstellung dieses Handbuchs wurden alle Vorsichtsmaßnahmen getroffen. Blain Hydraulics übernimmt keine Verantwortung für Schäden, die durch den Missbrauch der in dieser Veröffentlichung enthaltenen Informationen entstehen.

Die in diesem Benutzerhandbuch verwendeten Blain- und Yaskawa- Logos sind eingetragene Marken der jeweiligen Unternehmen.

Kontakt für technische Unterstützung:

#### Dr. Ferhat Celik

Tel: +49-7131-282139

Fax: +49-7131-485216

Email: ferhat.celik@blain.de

Kontakt für Verkaufs- und Ersatzteilanfragen:

#### Verkauf

Tel: +49-7131-28210

Fax: +49-7131-485216

Email: info@blain.de

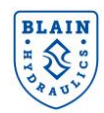

| INHAI | LT                                           |    |
|-------|----------------------------------------------|----|
| 1.1   | ALLGEMEINE WARN – UND SICHERHEITSHINWEISE    | 4  |
| 1.2   | PRODUKTEINFÜHRUNG                            | 4  |
| 1.3   | GARANTIEINFORMATION                          | 5  |
| 2.    | VENTILEINSTELLUNGEN UND HYDRAULIKSCHEMA      | 6  |
| 2.1   | EINSTELLUNG ÜBERDRUCKVENTIL                  | 8  |
| 2.2   | SENKFAHRT EINSTELLUNGEN                      | 8  |
| 3.    | ELEKTRISCHE INSTALLATION                     | 11 |
| 3.1   | ANSCHLUSS DES HAUPT- UND STEUERKREISES       | 11 |
| 3.2   | TECHNISCHE EIGENSCHAFTEN DER PRO-HYDRO KARTE | 13 |
| 3.3   | INSTALLATION DER PRO-HYDRO KARTE             | 13 |
| 3.4   | INSTALLATION DES UMRICHTERS                  | 19 |
| 3.5   | VERBINDUNG MIT DER PRO-HYDRO KARTE           | 20 |
| 4.    | PRO-HYDRO KARTE MENÜ NAVIGATION              | 21 |
| 4.1   | HAUPTMENÜ                                    | 21 |
| 4.2   | EINSTELLUNGSMENÜS                            | 23 |
| 4.3   | SPRACHE UND EINHEITENSYSTEM                  | 23 |
| 4.4   | MOTOR PARAMETER                              | 24 |
| 4.5   | EINSTELLUNG DER AUFZUGSPARAMETER             | 24 |
| 4.6   | EINSTELLUNG DER FAHRPARAMETER                | 25 |
| 4.7   | TESTFAHRTEN                                  | 26 |
| 4.8   | BETRIEBSMODUS                                | 27 |
| 4.9   | FAHRTENANALYSE                               | 28 |
| 4.10  | 0 KOMPENSIERUNG                              | 29 |
| 4.1   | 1 GRENZWERTE                                 | 30 |
| 4.12  | 2 SYSTEM                                     | 32 |
| 5.    | DIAGNOSE & PROBLEMBEHEBUNG                   | 32 |
| 5.1   | DIAGNOSE                                     | 33 |
| 5.2   | PROBLEMBEHEBUNG                              | 33 |
| 6.    | FUNKTIONEN UND SIGNALISIERUNG DES ANTRIEBS   | 37 |
| 6.1   | FAHRTCHARAKTERISTIK                          | 37 |
| 6.2   | ABFOLGE EINER FAHRT – FAHRTMODALITÄT         | 38 |
| 6.3   | SONDERFUNKTIONEN                             | 39 |
| 6.4   | ENERGIESPARMODUS                             | 40 |
| 6.5   | SONSTIGE FUNKTIONEN                          | 40 |
| 7.    | INHALT DES EV40 PAKETS                       | 41 |
| 8.    | DESIGN DER HYDRAULISCHEN ANTRIEBSEINHEIT     | 43 |

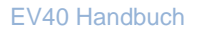

Allgemeine Informationen

#### 1.1 ALLGEMEINE WARN – UND SICHERHEITSHINWEISE

Installation, Betrieb und Wartung des EV40-F-Systems sollten nur von qualifiziertem Personal durchgeführt werden. Vor der Installation eines EV40-F-Systems sollten die technischen Handbücher der YASKAWA-Wechselrichter (GA700 / L1000H) und **EV40-F-Benutzerhandbuch** dieses gelesen, verstanden und alle in diesen Dokumenten Warnungen und Sicherheitsenthaltenen vorkehrungen befolgt werden. Das EV40-F-System Beschreibungen muss gemäß den in

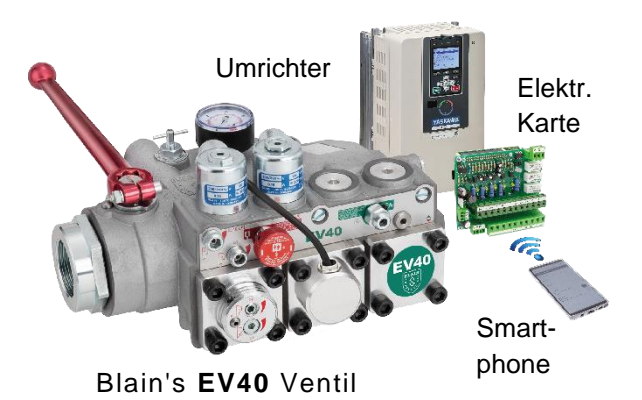

#### Abbildung 1.1: EV40-F System Komponenten

Übereinstimmung mit den technischen Handbüchern und den örtlichen Vorschriften installiert werden.

#### **1.2 PRODUKTEINFÜHRUNG**

Das EV40-F Paket besteht aus (siehe Anhang 2);

- 1) EV40 Ventil
- 2) Yaskawa Umrichter (L1000H / GA700)
- 3) Pro-Hydro elektronische Karte
- 4) Temperatur- und Drucksensor
- 5) Netzfilter (nur mit L1000H)
- 6) EV40-F Nutzer Handbuch

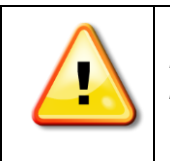

Das EV40-F System wird mit GA700 oder L1000H YASKAWA Umrichtern ausgeliefert. Nutzer sollten die jeweiligen technischen Handbücher von Yaskawa zu Rate ziehen, wann immer auf diese Bezug genommen wird.

Verifizieren Sie den Erhalt des korrekten Ventil- und Umrichtertyps durch Überprüfen der Informationen auf den Typenschildern. Die Auswahl und Anwendung des EV40-F Systems liegt in der Verantwortung der Aufzugsbauer bzw. der Endnutzer. (Umrichter des Typs L1000H werden bezeichnet mit: CIMR-L##V# bis zu 7.5kW und über 7.5kW; CIMR-L##A# für Standardmodelle und CIMR-L##E# für Modelle in Übereinstimmung mit JEC/EN 61508 SJL 3)

|         |      | CIMR- Serie               |               | CIMR- Serie |                                   |  | CIPR- Serie |
|---------|------|---------------------------|---------------|-------------|-----------------------------------|--|-------------|
|         | kW   |                           | Netzfilter    |             | GA700                             |  |             |
|         |      | L1000H                    | (separat)     |             | (Netzfilter im Gehäuse enthalten) |  |             |
| $\land$ | 3    | LC4V00 <b>07</b> BAA-0011 | FS23639-15-07 |             | GA70C4000 <b>9</b> BBAA-BA        |  |             |
|         | 4    | LC4V00 <b>09</b> BAA-0011 |               |             | GA70C400 <b>12</b> BBAA-BA        |  |             |
|         | 5.5  | LC4V00 <b>15</b> FAA-0011 | FS23639-30-07 |             | GA70C400 <b>18</b> BBAA-BA        |  |             |
|         | 7.5  | LC4F00 <b>18B</b> AC-9120 | FB-40025A     |             | GA70C400 <b>23</b> BBAA-BA        |  |             |
|         | 11   | LC4F00 <b>24B</b> AC-9120 | FB-40044A     |             | GA70C400 <b>31</b> BBAA-BA        |  |             |
|         | 15   | LC4F00 <b>31B</b> AC-9120 |               |             | GA70C400 <b>38</b> BBAA-BA        |  |             |
|         | 18,5 | LC4F0039BAC-9120          |               |             | GA70C400 <b>44</b> BBAA-BA        |  |             |
|         | 22   | LC4F00 <b>45</b> BAC-9120 | EB 40060A     |             | GA70C400 <b>60</b> BBAA-BA        |  |             |
|         | 30   | LC4F0060BAC-9120          | FB-40060A     |             | GA70C400 <b>75</b> BBAA-BA        |  |             |
|         | 37   | LC4F00 <b>75</b> BAC-9120 | ER 401054     |             | GA70C400 <b>89</b> BBAA-BA        |  |             |
|         | 45   | LC4F0091BAC-9120          | FD-40100A     |             | GA70C40 <b>103</b> BBAA-BA        |  |             |
|         | 55   | LC4F0112CAC-9120          | FB-40170A     |             | GA70C40 <b>140</b> BBAA-BA        |  |             |
|         | 75   | LC4F0150CAC-9120          |               |             | GA70C4 <b>168</b> BBAA-BA         |  |             |

Das **EV40** Ventil wurde entworfen um in der Hubfahrt die Frequenzumrichter vom Typ **GA700 und L1000H** von **Yaskawa** zu nutzen. Die Senkfahrt wird mechanisch gesteuert. Die Funktion des **EV40** Ventils wird fabrikintern getestet und das Ventil entsprechend den Vorgaben eingestellt.

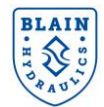

Das **EV40-F** System kann entweder in ein neues oder ein bereits bestehendes Aggregat integriert werden, ohne das Aggregat austauschen zu müssen.

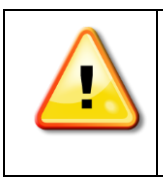

Mit einer abgenutzten Pumpe kann die gewünschte Geschwindigkeit unter Umständen nicht erreicht werden. Die interne Leckage der abgenutzten Pumpe kann durch hohe Lasten und/oder warmes Öl sehr groß werden, sodass eine Erhöhung der Motordrehzahl nicht zwangsläufig einer erhöhten Durchflussmenge führt. In diesem Fall ist es notwendig, die Pumpe auszutauschen.

Die **Pro-Hydro** Karte enthält hoch entwickelte und für speziell für hydraulische Aufzüge entworfene Software um das höchste Niveau an Fahrkomfort unabhängig von den Veränderungen bezüglich Last und Öltemperatur zu erreichen. Die YASKAWA GA700 oder L1000H Umrichter sind im Schwerlastmodus für Motoren bis zu 75kW (100PS) ausgelegt. Die **Pro-Hydro** Karte erlaubt dem Nutzer über eine **WLAN-**Verbindung auf das System zuzugreifen und dieses einzustellen, Änderungen vorzunehmen und Diagnosen durchzuführen.

Das **EV40-F** System wurde entworfen um nicht nur eine energieeffiziente, sondern auch eine wirtschaftlich wirksame Lösung anzubieten. Es sorgt für bessere Fahreigenschaften, spart Energie und eliminiert die hohen Einschaltströme. Vier verschieden einstellbare Fahrgeschwindigkeiten können entsprechend der folgenden Tabelle umgesetzt werden.

| Geschwindigkeit      | Erläuterung                       | Bereich           |
|----------------------|-----------------------------------|-------------------|
| Nominelle Geschw.    | Standard Fahrgeschwindigkeit      | 0.05 bis 1.00 m/s |
| Inspektionsgeschw.   | Nutzung für Inspektionsfahrten    | 0.05 bis 0.30 m/s |
| Schleichfahrtgeschw. | Nutzung für Einfahrt in die Etage | 0.01 bis 0.15 m/s |
| Nachholgeschw.       | Nutzung für den Nachholvorgang    | 0.01 bis 0.15 m/s |

#### **1.3 GARANTIEINFORMATION**

Die technischen Handbücher der Yaskawa GA700, L1000H, A1000, V1000 Umrichter, die Schnellstart Leitfäden und das Handbuch des EV40-F von Blain Hydraulics sollten nur von qualifiziertem Personal herangezogen werden, die ihre Kompentenz im Bereich der Installation, Einstellung und Wartung hydraulischer Aufzüge haben. Blain Hydraulics übernimmt keine Haftung für Personen-, Sach-, Verlust- oder Schadensersatzansprüche, die sich aus der unsachgemäßen Verwendung des EV40-F-Produkts oder der Inkompetenz des Installateurs ergeben. Technische Handbücher können unter folgendem Link heruntergeladen werden: https://www.yaskawa.eu.com/en/service/download-center

#### Ablauf der Garantie, wenn:

- Komponenten oder Ersatzteile installiert werden, die nicht dem Original entsprechen.
- das Aufzugssystem oder das EV40-F System von unqualifiziertem Personal installiert wird.
- wenn das EV40-F System an jenem Ort installiert wird, an dem sich nicht an die Aufzugssicherheitsvorschriften nach EN81-20/50, ASME 17.1 oder der lokalen Richtlinie gehalten wird.

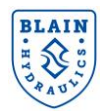

#### 2. VENTILEINSTELLUNGEN UND HYDRAULIKSCHEMA

Das **EV40** Ventil ist eine modifizierte Version der mechanischen Ventilserie **EV** von Blain und kann deshalb von Jedem genutzt werden, der etwas Erfahrung im Umgang mit den **EV** Ventilen hat. Wie in Abbildung 2.1 zu sehen ist, wurden, mit Ausnahme des Überdruckventils alle Einstellungen der Hubfahrt inklusive der Magnetventile entfernt. Dies liegt an der Tatsache, dass die Durchflussregelung in Hubrichtung von der Pro-Hydro-Karte und dem Yaskawa-Umrichter durchgeführt wird. Die Einstellungen in Senkrichtung sind jedoch genau die Gleichen wie beim **EV100**-Ventil, wie in der hydraulischen Anordnung zu sehen ist.

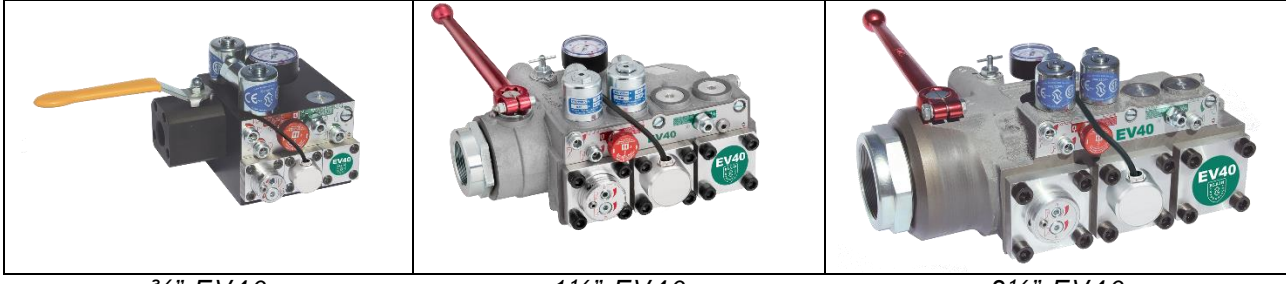

¾" EV40

1½" EV40

2½" EV40

#### Abbildung 2.1: EV40 Ventilgrößen

**EV40** Ventile besitzen die folgenden wesentlichen Eigenschaften:

Einfache reaktionsschnelle Senkfahrteinstellung Temperatur- und Druckkompensierung Eingebaute Turbulenzunterdrückung Manometer und Absperrhahn Selbst-schließendes Notablass-Ventil Selbstreinigende Steuerleitungsfilter Selbstreinigender Hauptfilter (Z-T) 70HRc gehärtete Oberflächen Magnetspulen für 100% Dauerbetrieb

| Technische Daten              |                                                                                              | ³⁄₄" EV40                  | 1½-2" EV40        | 21⁄2" EV40         |  |
|-------------------------------|----------------------------------------------------------------------------------------------|----------------------------|-------------------|--------------------|--|
| Durchflussmenge I/min (USgpm) |                                                                                              | 10-125 (2-33)              | 30-800 (8-212)    | 500-1530 (130-405) |  |
| Druckbereich                  | bar (psi)                                                                                    | 8-70 (73-1015)             | 8-70 (44-1015)    | 8-68 (44-986)      |  |
| Platzdruck Z                  | bar (psi)                                                                                    | 575 (8340)                 | 505 (7324)        | 340 (4931)         |  |
| Druckverlust P–Z              | bar (psi)                                                                                    | 6 (88) at 125 lpm          | 4 (58) at 800 lpm | 4 (58) at 1530 lpm |  |
| Gewicht                       | kg (lbs)                                                                                     | 5 (11)                     | 10 (22)           | 14 (31)            |  |
| Ölviskosität                  |                                                                                              | 25-75 cSt. at 40°C (104°F) |                   |                    |  |
| Max. Öltemperatur             |                                                                                              | 55°C (131°F)               |                   |                    |  |
| Isolierklasse, AC und         | d DC                                                                                         | IP 68                      |                   |                    |  |
|                               |                                                                                              |                            |                   |                    |  |
| Spulen AC                     | Spulen AC 24 V/1.8 A, 42 V/1.0 A, 110 V/0.43 A, 230 V/0.18 A, 50/60 Hz                       |                            |                   |                    |  |
| Spulen DC                     | Dulen DC 12 V/2.0 A, 24 V/1.1 A, 42 V/0.5 A, 48 V/0.6 A, 80 V/0.3 A, 110 V/0.25 A, 196 V/0.1 |                            |                   |                    |  |

- Hubfahrt Bis zu 1.0m/s einstellbare Nenn-, Schleichfahrt- und Inspektionsfahrtgeschwindigkeit. Anfahrt, Geschwindigkeiten, Übergänge und Weichhalt werden durch die Parameter des Umrichters gesteuert.
- **Senkfahrt** Bis zu 1.0m/s einstellbare Nenn- und Schleichfahrtgeschwindigkeit. Alle Senkfahrfunktionen sind sanft einstellbar.

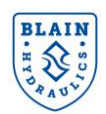

11/2" EV40

#### 21/2" EV40

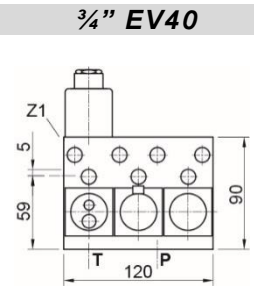

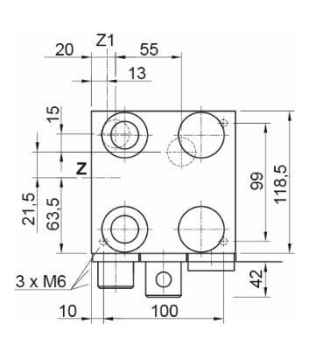

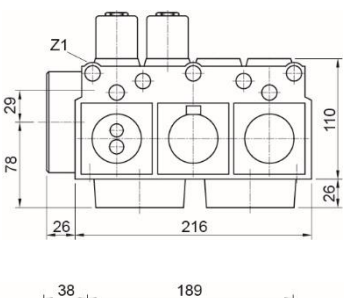

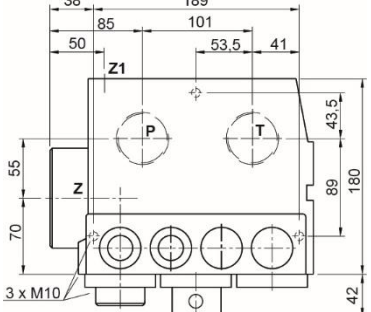

DH

DL

СХ

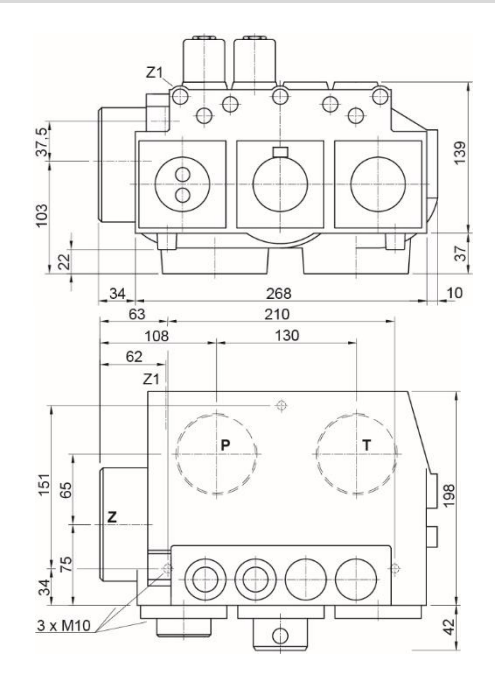

#### Abbildung 2.2: EV40 Ventil Abmaße

#### **Optionale Ausrüstung**

Notstromspule ΕN

- CSA Spulen CSA
- Kolbensicherung KS
- Kugelhahn ΒV

- Druckschalter Überlast
- **Druckschalter Unterlast** 
  - Druckkompensierter Senkkolben
  - Handpumpe

ΗP HX/MX Senkventil für Extra- / Übergeschwindigkeit

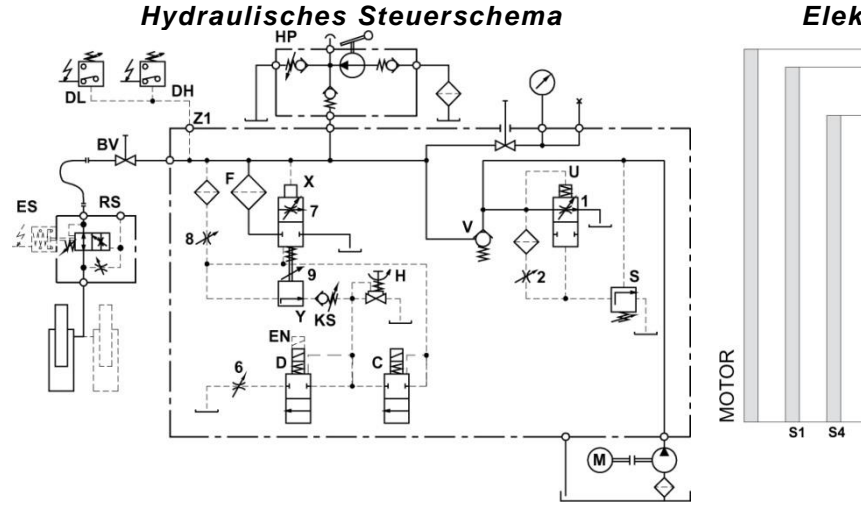

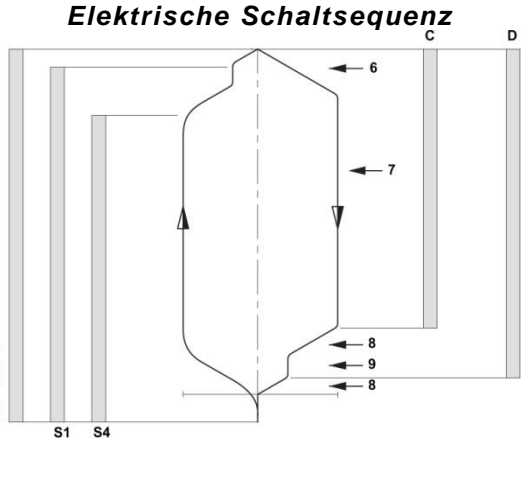

#### Abbildung 2.3: Hydraulisches Steuerschema und elektrische Schaltsequenz

| Steuerelemente |                                |   |                     |   | Senkfahrt – Einstellungen |
|----------------|--------------------------------|---|---------------------|---|---------------------------|
| С              | Magnetventil Abbremsung (Senk) | U | Umlaufkolben        | 6 | Beschleunigung            |
| D              | Magnetventil Stop (Senk)       | Х | Senkkolben          | 7 | Vollgeschw.               |
| Н              | Notablass                      | V | Rückschlagventil    | 8 | Abbremsung                |
| S              | Überdruckventil                | Υ | Schleichfahrtventil | 9 | Schleichgeschw.           |

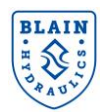

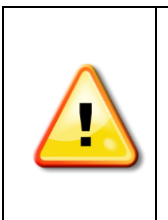

WARNUNG: Das EV40-Ventil darf nur von qualifiziertem Personal eingestellt oder gewartet werden. Unerlaubte Manipulationen können zu Verletzungen, zum Tod oder zur Beschädigung von Geräten führen. Stellen Sie vor der Wartung sicher, dass der Stromanschluss abgeschaltet und der Restdruck im Ventil auf Null reduziert ist.

Ventile sind bereits auf Funktionalität getestet. Überprüfen Sie den elektrischen Betrieb, bevor Sie die Antriebseinstellungen ändern. Die erforderlichen Parametereinstellungen finden Sie unter Punkt 4 ff.

#### 2.1 EINSTELLUNG ÜBERDRUCKVENTIL

**S** Überdruckventil: Hineindrehen (im Uhrzeigersinn) führt zu einem höheren, herausdrehen (gegen den Uhrzeigersinn) zu einem niedriger eingestellten Druck. Nach dem herausdrehen sollte der Notablass **H** kurz geöffnet werden.

Wichtig: Beim Überdruckventiltest den Kugelhahn nicht schlagartig schließen.

#### **2.2 SENKFAHRT EINSTELLUNGEN**

Steuerblöcke sind bereits vorliegender Daten eingestellt und getestet.

Überprüfen Sie die elektrische Funktion, bevor Änderungen am Steuerblock vorgenommen werden. Zur Prüfung, ob Magnetspulen unter Spannung sind, 6-Kant Mutter (19 mm) entfernen. Durch Abheben der Spule lässt sich die spürbare magnetische Kraft einer unter Strom stehenden Spule überprüfen.

Ausgangseinstellungen: Einstellungen 7 & 9 bündig mit Flansch, dann die Einstellung 9 für ½ Umdrehung herausdrehen. Drosseln 6 & 8 ganz hineindrehen, dann:

für EV <sup>3</sup>/<sub>4</sub>": 2 <sup>1</sup>/<sub>2</sub> Umdrehungen herausdrehen der Drossel 6 und 1 Umdrehung herausdrehen der Drossel 8 für EV 1 <sup>1</sup>/<sub>2</sub>" – 2 <sup>1</sup>/<sub>2</sub>": 2 bis 2 <sup>1</sup>/<sub>2</sub> Umdrehungen herausdrehen der Drossel 6 und 1 <sup>1</sup>/<sub>2</sub> Umdrehungen herausdrehen der Drossel 8.

**6. Beschleunigung abwärts:** Mit beiden Spulen **C** und **D** unter Strom beschleunigt der Aufzug entsprechend der Drossel 6 abwärts. "Hinein" (Uhrzeigersinn) bewirkt eine weiche Anfahrt abwärts, "heraus" eine härtere Anfahrt abwärts.

**7. Senkgeschwindigkeit:** Die höchste Senkgeschwindigkeit des Aufzuges ergibt sich entsprechend der Drossel **7**. "Hinein" (Uhrzeigersinn) bewirkt eine langsamere, "heraus" eine schnellere Senkgeschwindigkeit.

8. Abbremsung abwärts: Mit Spule C stromlos und Spule D noch unter Strom, wird der Aufzug entsprechend der Drosseleinstellung 8 abgebremst. "Hinein" (Uhrzeigersinn) bewirkt eine weichere, "heraus" eine härtere Abbremsung. Achtung: Nicht komplett hineindrehen! Wird Einstellung 8 ganz geschlossen (im Uhrzeigersinn hineingedreht), kann der Aufzug unkontrolliert auf den Puffer fallen.

**9. Schleichfahrt abwärts:** Mit Spule **C** stromlos und **D** unter Strom (wie bei 8.), wird der Aufzug seine Fahrt mit Schleichfahrtgeschwindigkeit entsprechend der Drossel **9** fortsetzen. "Hinein" (Uhrzeigersinn) bewirkt eine langsamere, "heraus" eine schnellere Schleichfahrtgeschwindigkeit.

Halt unten: Mit beiden Spulen C und D stromlos wird der Aufzug entsprechend der Drossel 8 halten. Weitere Einstellungen sind nicht nötig

**KS Kolbensicherung:** Magnetspulen **C** und **D** sind stromlos! Zur Einstellung von KS die Konterschraube lösen. Anschließend durch das Hinein- (höherer Druck) oder Herausdrehen (niederer Druck) der Einstellschraube **K** einstellen. Mit **K** ganz hineingedreht, dann eine halbe Umdrehung zurück, soll der unbeladene Aufzug abwärts fahren, während Notablass **H** geöffnet ist. Bleibt der Aufzug noch stehen, so muss die Einstellschraube **K** herausgedreht werden bis der Aufzug gerade noch fährt, dann eine halbe Umdrehung herausdrehen, damit sich der Aufzug auch bei kaltem Öl absenken lässt. Konterschraube sichern.

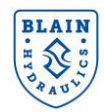

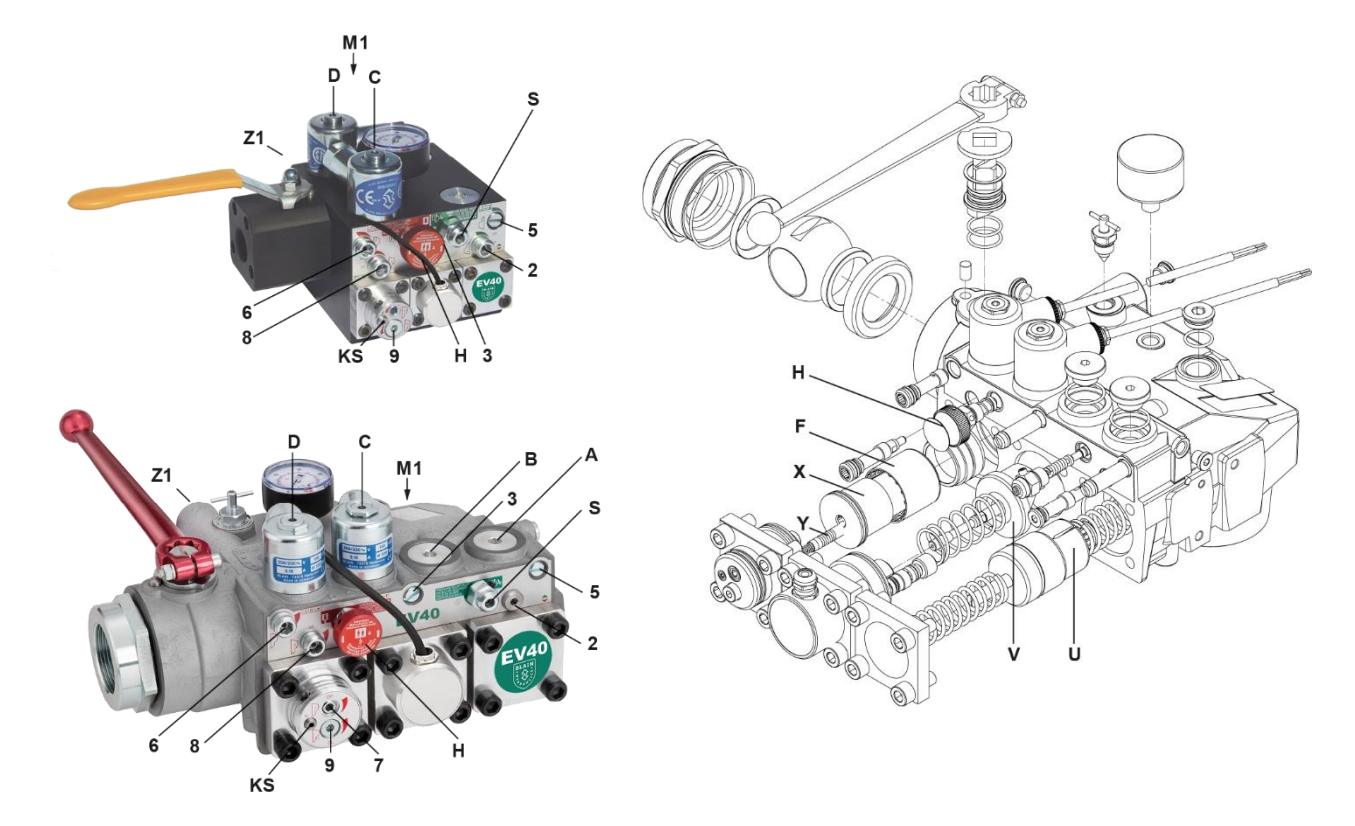

#### Figure 2.4: EV40 adjustments and explosion drawing

|   | Steuerelemente                 |   |                     |   | Senkfahrt – Einstellungen |
|---|--------------------------------|---|---------------------|---|---------------------------|
| С | Magnetventil Abbremsung (Senk) | U | Umlaufkolben        | 6 | Beschleunigung            |
| D | Magnetventil Stop (Senk)       | Х | Senkkolben          | 7 | Vollgeschw.               |
| Н | Notablass                      | V | Rückschlagventil    | 8 | Abbremsung                |
| S | Überdruckventil                | Υ | Schleichfahrtventil | 9 | Schleichgeschw.           |
|   |                                | F | Filter              |   |                           |

| Anschlüsse |                              |  |  |  |  |
|------------|------------------------------|--|--|--|--|
| Z1         | 1/4" Druckschalteranschluss  |  |  |  |  |
| M1         | 1/2" Test Manometeranschluss |  |  |  |  |

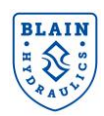

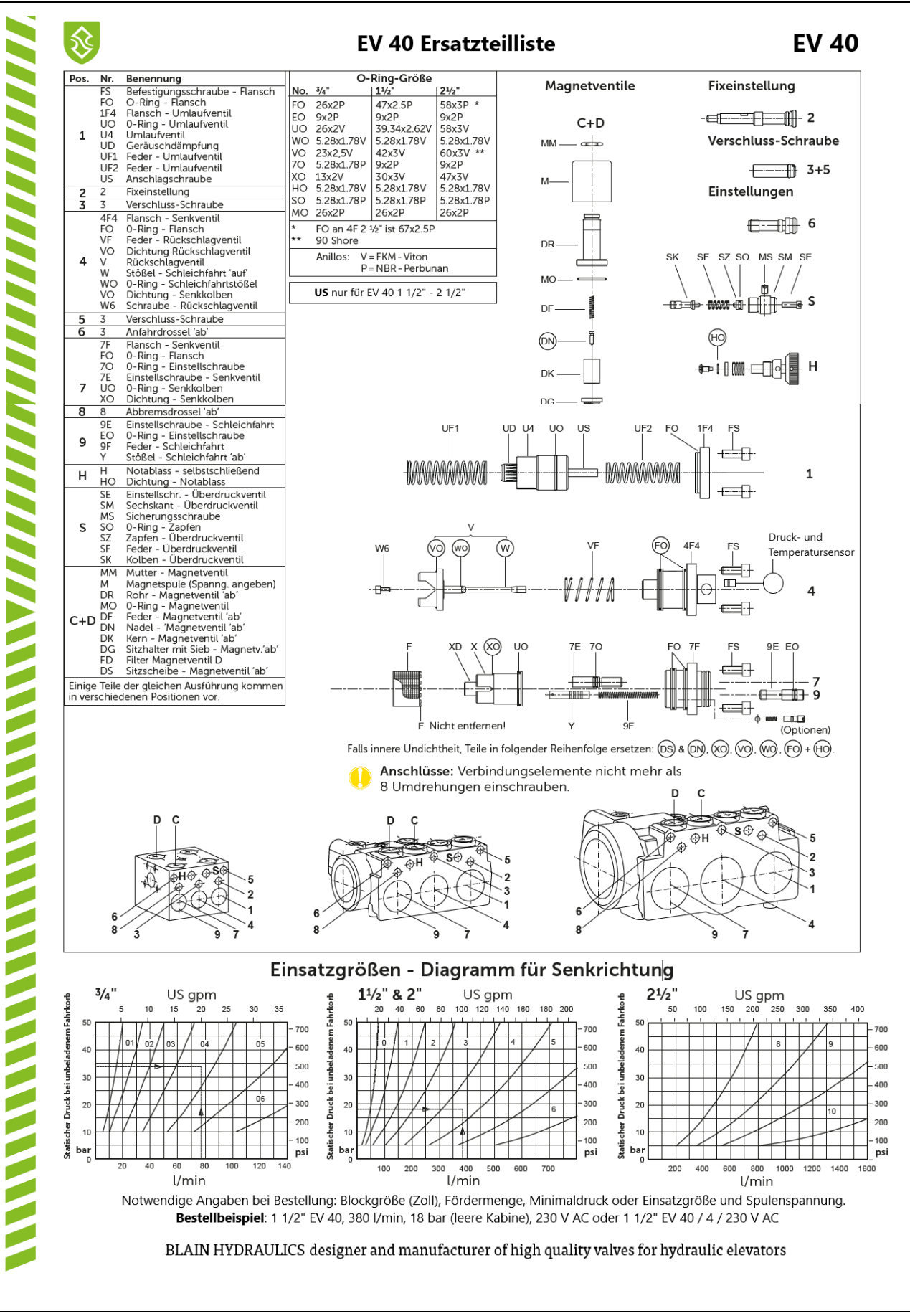

Abbildung 2.5: Ersatzteile und Einsatzgrößen Diagramm für EV40 Senkrichtung

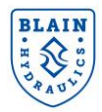

#### 3. ELEKTRISCHE INSTALLATION

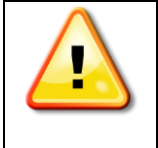

Überprüfen, verbinden oder trennen Sie die Verkabelung eines unter Spannung stehenden Umrichters nicht. Alle Verbindungen sollten gemäß den Anweisungen in den Technischen Handbüchern der Yaskawa-Umrichter von qualifiziertem Personal durchgeführt werden. Technische Handbücher können unetr folgendem Link heruntergeladen werden. <u>https://www.yaskawa.eu.com/en/service/download-center</u>.

**3.1 ANSCHLUSS DES HAUPT- UND STEUERKREISES** 

Schaltplan des GA700 Frequenzumrichters

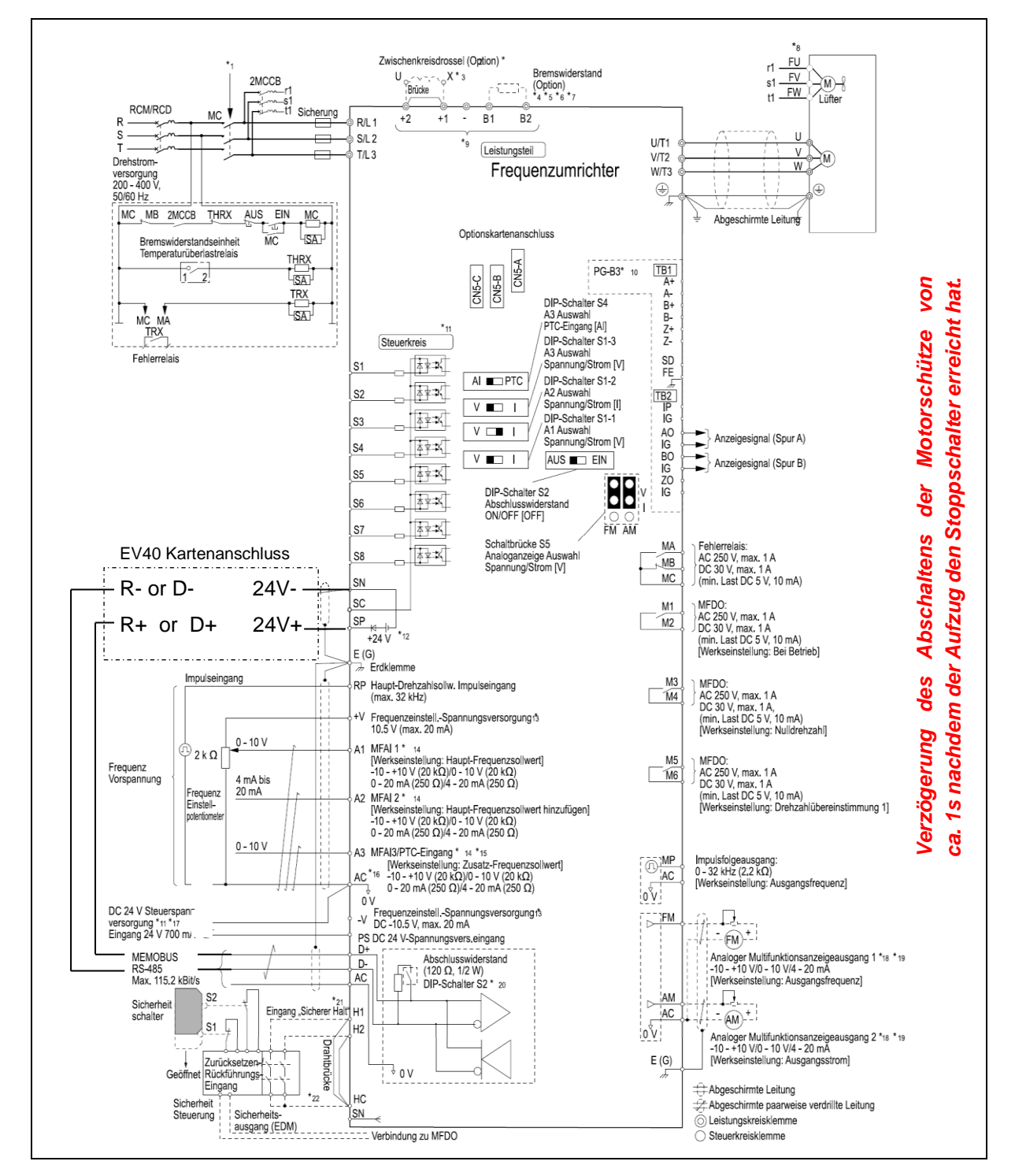

Abbildung 3-1: Schaltplan des GA700 Umrichters

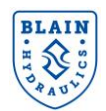

\*1 : Konfigurieren Sie die Verdrahtung so, dass der FU über den Fehlerrelaisausgang ausgeschaltet wird. Wenn der Frequenzumrichter beim Neustart mit der Fehler-Neustartfunktion einen Fehler ausgibt, setzen Sie L5-02 = 1 [Auswahl Fehlerkont. bei Neustart = Immer aktiv], um den Frequenzumrichter auszuschalten. Seien Sie vorsichtig, wenn Sie eine Ausschaltsequenz verwenden. Die Werkseinstellung für L5-02 ist 0 [Nur aktiv, wenn kein Neustart].

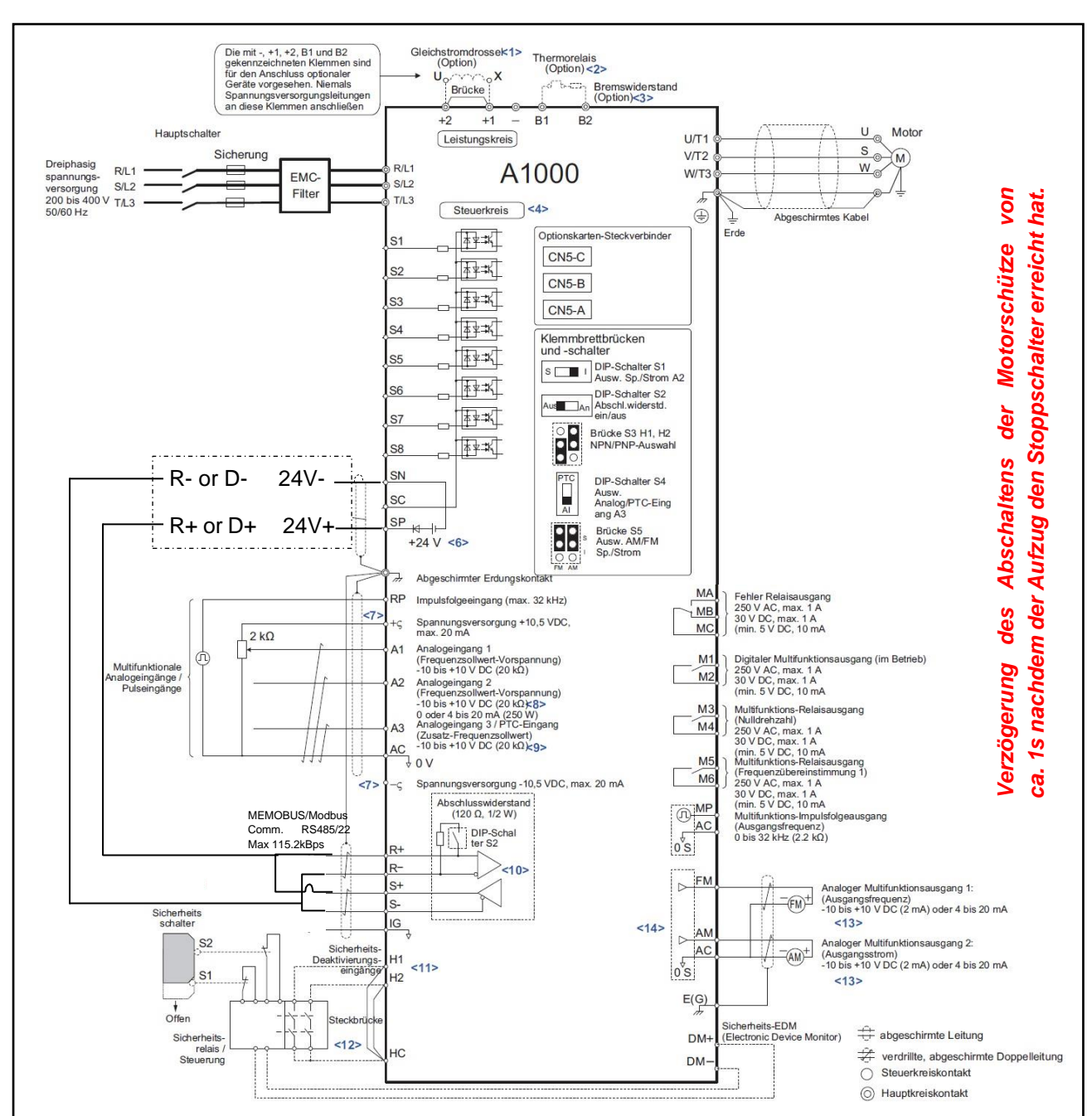

Schaltplan des L 1000 H Frequenzumrichters:

Abbildung 3-2 Schaltplan des L1000H Umrichters

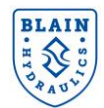

#### **3.2 TECHNISCHE EIGENSCHAFTEN DER PRO-HYDRO KARTE**

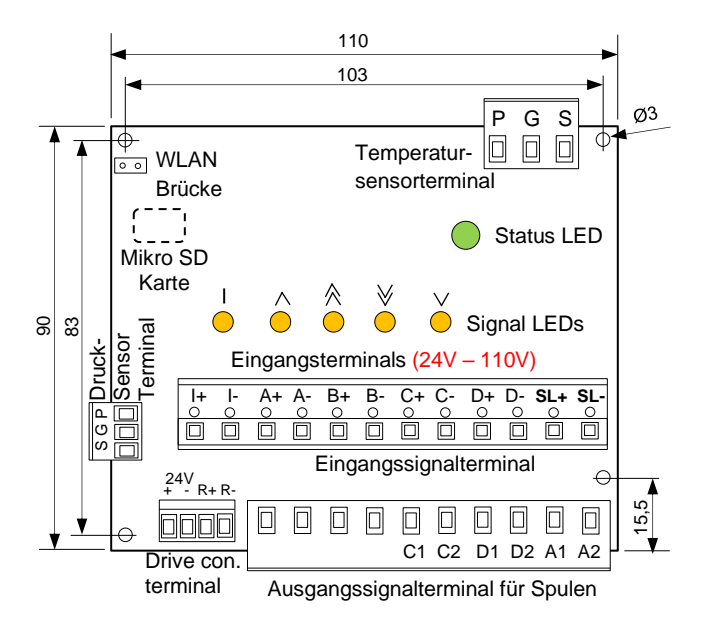

| Pro-Hydro Karte                |                 |
|--------------------------------|-----------------|
| Spannungsversorgung            | 24V DC          |
| Energieverbrauch               | ЗW              |
| Temperaturbereich              | 15°C –<br>45°C  |
| Schutzklasse                   | IP00            |
| Eingebaute Länge               | 30mm            |
| Bereich<br>Spannungsversorgung | 24V bis<br>100V |
| Temperatursensor               |                 |
| Ausgangssignal                 | Digital         |
| Spannungsversorgung            | 3.3V            |
| Drucksensor                    |                 |
| Ausgangssignal                 | 4-20mA          |
| Spannungsversorgung            | 24V DC          |

Technische Eigenschaften werden in der Tabelle 3.1 dargestellt.

Tabelle 3.1: Pro-Hydro Karte Eigenschaften

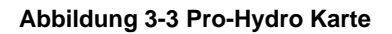

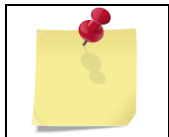

Die blaue Pro-Hydro-Karte wird für niedrigere Spannungen (24V-110V) genutzt. Für höhere Spannungen (45V-230V) steht die grüne Pro-Hydro-Karte zur Verfügung. Die Pro-Hydro-Karte wird mit einer Mikro SD Karte ausgeliefert. Wenn die Karte entfernt wird, kann das EV40-F System möglicherweise nicht mehr funktionieren.

#### **3.3 INSTALLATION DER PRO-HYDRO KARTE**

- 1) Schließen Sie die Hauptspannungsversorgung an den Umrichter an (L1, L2, L3 Anschlüsse) siehe Abschnitt 3.3.1.
- 2) Verbinden Sie den Motorausgang des Umrichters mit dem Motorschütz der Aufzugssteuerung mit einem abgeschirmten Kabel.
- Verbinden Sie den Motorschütz mit dem Klemmkasten auf dem Aggregat mit einem geschirmten Kabel (auf Motor-Verbindung achten! Stern → Dreieck Schaltung nicht notwendig) – siehe Abschnitt 3.3.3.
- 4) Führen Sie die Verkabelung der **Pro Hydro** Karte zum **EV40** auf dem Aggregat durch. Temperaturund Drucksensor und Magnetspulen (C1, C2, D1, D2, A1 and A2) sind mit der **Pro-Hydro** Karte verbunden - siehe Abschnitt 3.3.4.
- 5) Verbinden Sie die Pro-Hydro Karte mit dem Yaskawa Umrichter siehe Abschnitt 3.3.5.
- 6) Verbinden Sie die **Pro-Hydro** Karte mit der Aufzugssteuerung. Spulenanschlüsse (I, A, B, C, D, SL) sind wie in Abbildung 3.4 zu verbinden siehe Abschnitt 3.3.6.
- 7) Falls nötig verbinden Sie **M3-M4** und **M5-M6** mit der Aufzugssteuerung für Überlast und Überdruck Feedback. Bei Verwendung eines GA500 Umrichters, nutzen Sie C1-P1 und C2-P2 Optokoppler Ausgänge (benötigen eigene Relais).

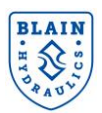

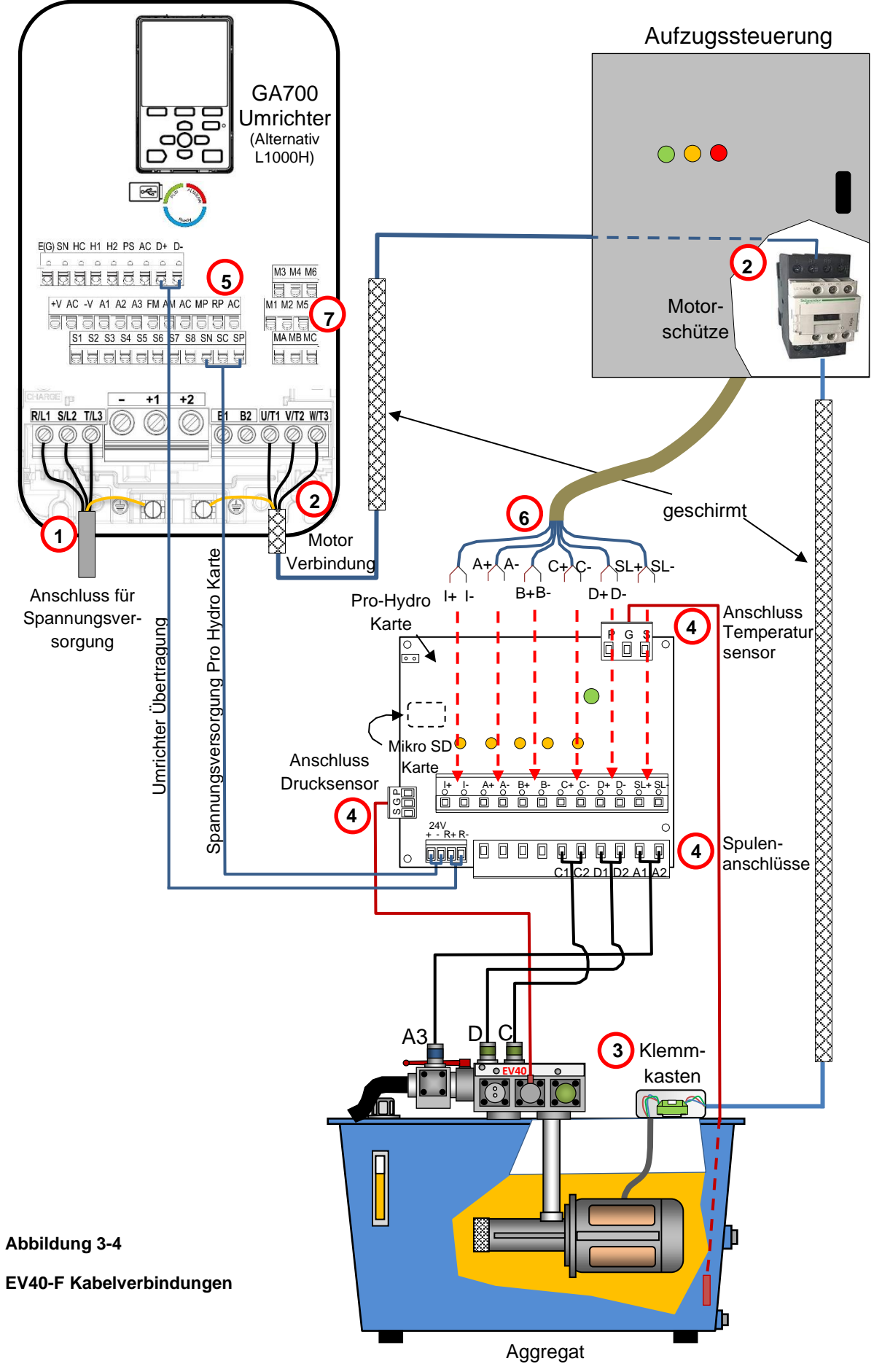

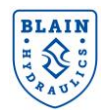

#### 3.3.1 Verbindung mit der Hauptspannungsversorgung:

Führen Sie die Verkabelung zwischen der Spannungsversorgung und dem Umrichter, wie in Abbildung 3.5 gezeigt, durch. Siehe auch technisches Handbuch von Yaskawa für Umrichter des Typs GA700/L1000H.

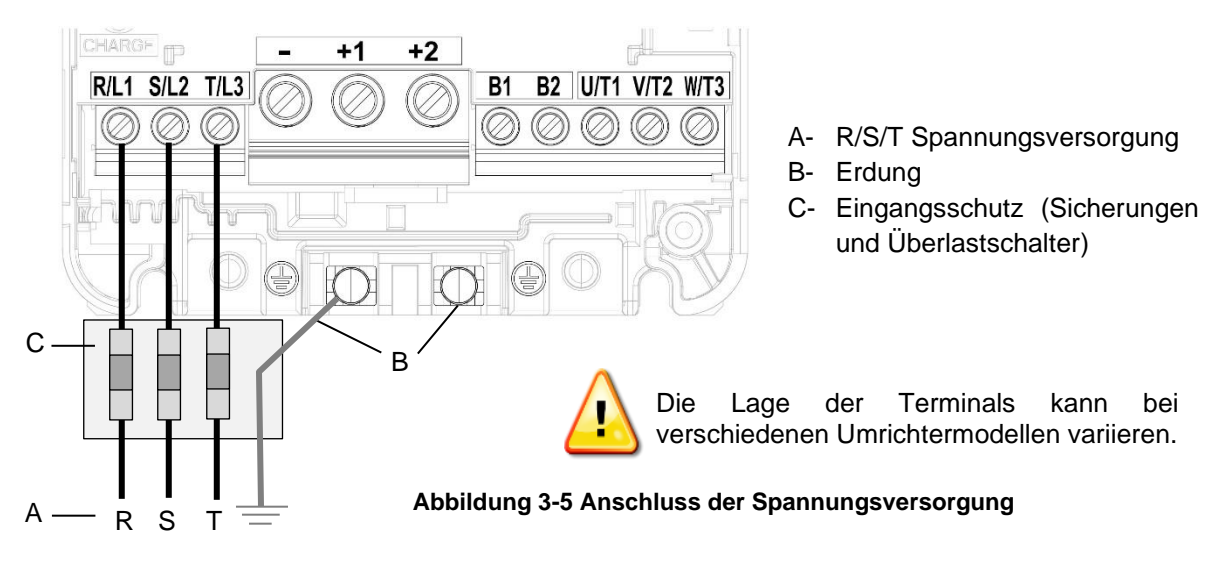

#### 3.3.2 Verbindung der Motorausgänge mit den Motorschützen:

Nutzen Sie ein geschirmtes Kabel und verbinden Sie die Abschirmung mit der Erde. Verbinden Sie die Motorausgänge (U/T1, V/T2, W/T3) des Umrichters mit den Motorschützen in der Aufzugssteuerung, siehe Abbildung 3.6.

#### 3.3.3 Verbindung der Motorschütze zum Klemmkasten:

Nutzen Sie ein geschirmtes Kabel und verbinden Sie den Schirm mit der Erde. Der Motor wird, siehe Abbildung 3.6, in Dreieckschaltung angeschlossen. Überprüfen Sie vor dem Verkabeln des Motors die Motorbezeichnung um einen korrekten Anschluss sicherzustellen.

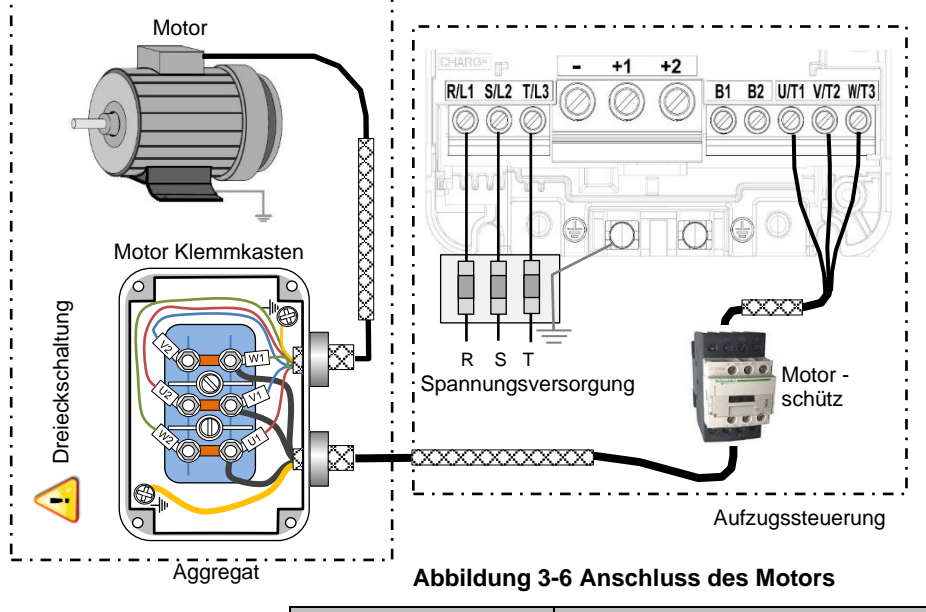

| Terminal         | Anschluss           |
|------------------|---------------------|
| R/L1, S/L2, T/L3 | Spannungsversorgung |
| U/T1, V/T2, W/T3 | Motoranschluss      |
| Erde             | Erde                |

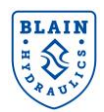

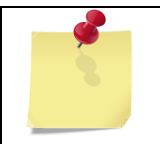

Für die Verwendung in schützlosem Betrieb, installieren Sie den Umrichter in einem IP54-Schrank gemäß den elektrischen Sicherheitsschaltungen, die in den YASKAWA-Installationshandbüchern für A1000- und GA700-Antriebe beschrieben sind. Der schützlose Betrieb ist in Kapitel 8.2 beschrieben.

#### 3.3.4 Verbindung der Pro-Hydro Karte mit dem Aggregat

#### 3.3.4.1 Anschluss Temperatursensor:

Das Terminal rechts oben (Abbildung 3.7) wird für den Anschluss des Temperatursensors genutzt. Der Temperatursensor sollte sich im Tank im Öl befinden und keine andere Ausrüstung im Tank berühren.

|            | Temperatursensor       |            |  |  |  |
|------------|------------------------|------------|--|--|--|
|            | Terminal               | Kabelfarbe |  |  |  |
| Power (+)  | 3.3V DC                | Braun      |  |  |  |
| Erde (-)   | rde (-) GND Weiß (Schw |            |  |  |  |
| Signal (T) | Dig. Signal            | Grün       |  |  |  |

#### 3.3.4.2 Anschluss Drucksensor:

Das Terminal links unten (Abbildung 3.7) wird für den Drucksensor genutzt.

|            | Drucksensor |                  |  |  |  |
|------------|-------------|------------------|--|--|--|
|            | Terminal    | Kabelfarbe       |  |  |  |
| Power (+)  | +24VDC      | Rot              |  |  |  |
| Erde (-)   | GND         | Schwarz od. Blau |  |  |  |
| Signal (P) | 4-20mA      | Gelb             |  |  |  |

#### 3.3.4.3 Anschluss der Magnetspulen:

Die Spulen, des EV40 Ventils sind mit den unteren Anschlüssen, siehe Abbildung 3.7, verbunden.

Wenn DC Spulen verwendet werden, dann muss auf die Polarität geachtet werden. C1, D1 und A1 sind positiv. C2, D2 und A2 haben negative Polarität. A1 und A2 Anschlüsse sind für die Spulen für den UCM / A3 Fall der unerwünschten Bewegung des Fahrkorbs gemäß EN81-20/50 zuständig. Möglicherweise sind diese Anschlüsse nicht für alle Anwendungen erforderlich. Zur Erdung der Pro-Hydro-Karte und der Magnetsspulen verwenden Sie die seitlichen Anschlüsse auf der Leiterplatte.

#### 3.3.5 Verbindung der Pro-Hydro Karte mit dem Umrichter

Der Anschluss des GA 700 unterscheidet sich leicht von der des L1000H Umrichters.

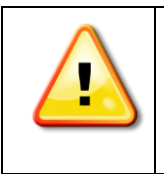

WARNUNG: Wenn L1000H Umrichter des Typs CIMR-LC4V## verwendet werden, so sind 24V DC Versorgungsspannung extern anzulegen. Die Polarität der externen Spannungsversorgung muss beachtet werden, weil sonst unter Umständen die Pro-Hydro Karte beschädigt werden kann.

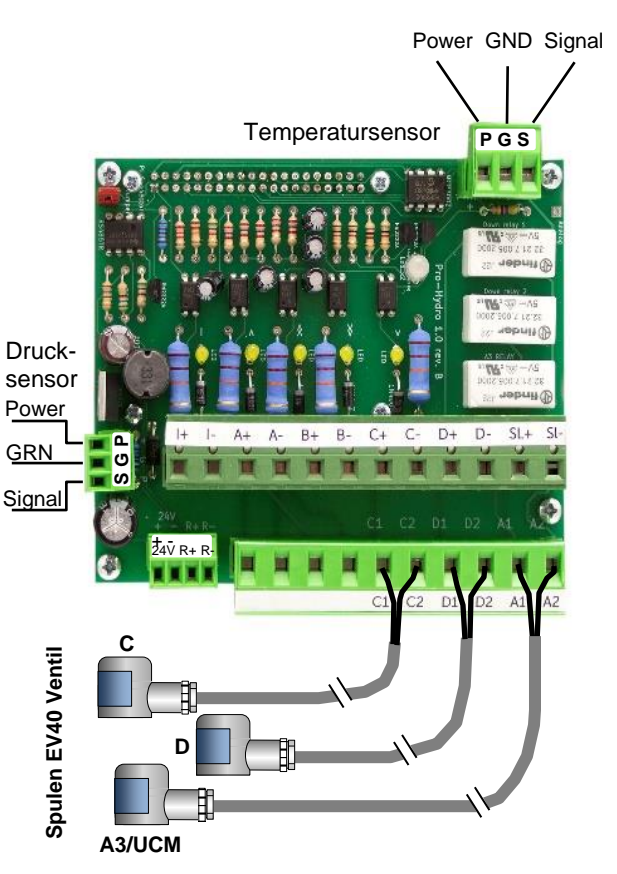

Abbildung 3-7 Anschluss Pro-Hydro-Karte

Version: 17.01.20231

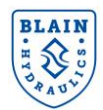

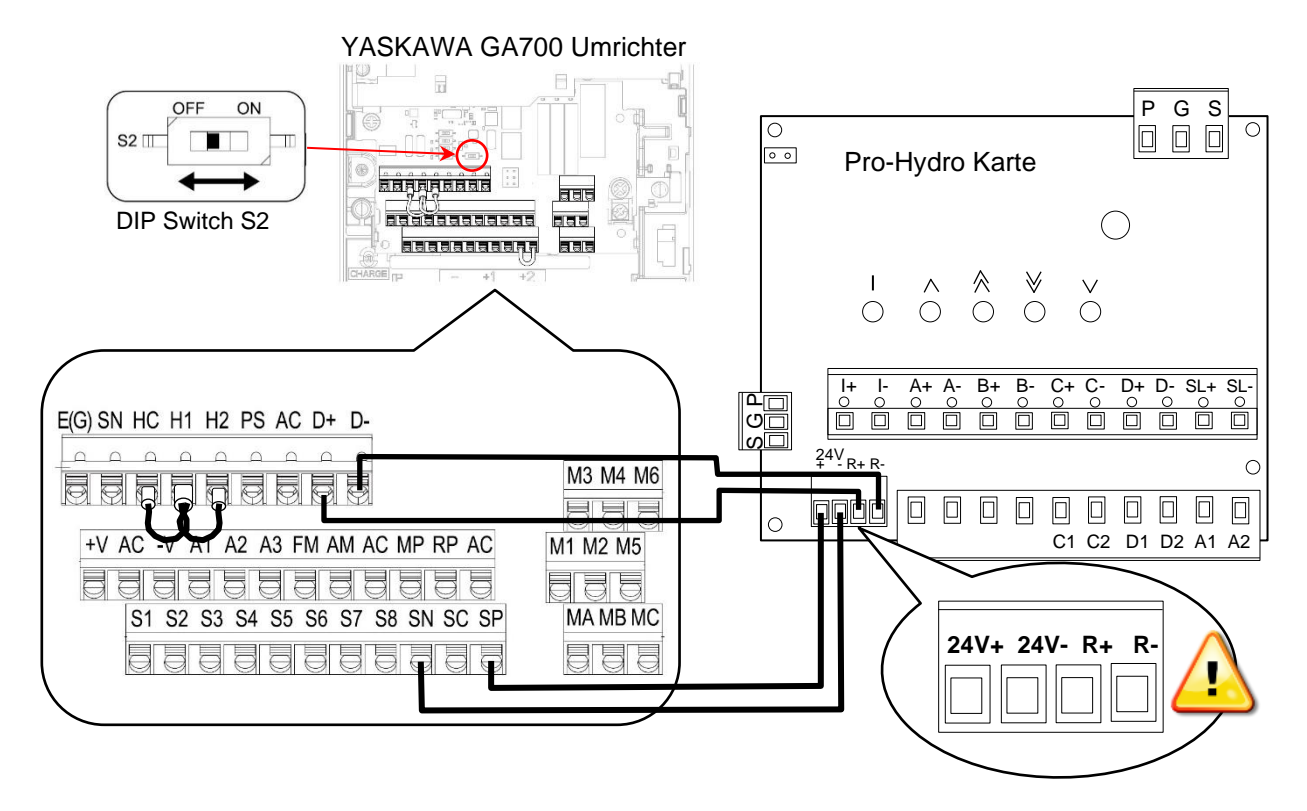

#### 3.3.6 Verbinden der Pro-Hydro Karte mit dem Yaskawa GA700 Umrichter

Abbildung 3-8 Verkabelung des GA700 Umrichters mit der Pro-Hydro-Karte

#### Durchzuführende Schritte:

 Der Umrichter wird mit Brückenverbidungen zwischen SC-SP und HC-H1-H2 geliefert. Entfernen Sie die Brücke zwischen SC and SP.

**Belassen** Sie die Brücke zwischen **HC-H1-H2**, außer bei Anwendung in schützlosem Betrieb (SIL3). Schalten Sie den **DIP** Schalter **S2** auf **ON**, um den Abschlusswiderstand des Umrichters zu aktivieren, wenn die MEMOBUS/Modbus Kommunikation genutzt wird (**DIP** Schalter **S2** befindet sich direkt über den Verbindungsterminals, siehe Abbildung 3.8).

2- Verbinden Sie den **GA700** Umrichter mit der **Pro-Hydro-Karte**, wie in der folgenden Tabelle gezeigt wird, siehe außerdem Abbildung 3.8.

| Umrichter-<br>terminal | Pro-Hydro-<br>terminal |  |  |
|------------------------|------------------------|--|--|
| SP 🗕                   | <b>→</b> 24V+          |  |  |
| SN 🗲                   | → 24V-                 |  |  |
| D+ 🗲                   | → R+                   |  |  |
| D- 🗲                   | → R-                   |  |  |

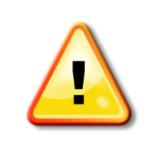

WARNUNG: Falsches Verkabeln führt zur Beschädigung des Umrichters und der Pro Hydro Karte.

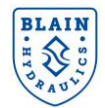

#### 3.3.7 Verbinden der Pro-Hydro Karte mit dem Yaskawa L1000H Umrichter

#### Durchzuführende Schritte:

- Der Umrichter wird mit Brückenverbindungen zwischen SC-SP und HC-H1-H2. Entfernen Sie die Brücke zwischen SC and SP.
   Belassen Sie die Brücke zwischen HC-H1-H2, außer bei Anwendung in schützlosem Betrieb (SIL3). Schalten Sie den DIP Schalter S2 auf ON, um den Abschlusswiderstand des Umrichters zu aktivieren, wenn die MEMOBUS/Modbus Kommunikation genutzt wird (DIP Schalter S2 befindet sich direkt über den Verbindungsterminals, siehe Abbildung 3.9).
- 2- Verbinden Sie die Terminals zwischen dem YASKAWA L1000H Umrichter und der Pro-Hydro-Karte entsprechend der Abbildung 3.9.

| Umrichter | Pro-Hydro |          |                                       |
|-----------|-----------|----------|---------------------------------------|
| Terminal  | Terminal  | <u> </u> |                                       |
| SP 🔶      | → 24V+    |          | WARNUNG: Falsche Verbindungen         |
| SN 🔶      | ► 24V-    |          | können sowohl den Umrichter, als auch |
| R+ & S+ 🗲 | ► R+      |          | die Pro-Hydro-Karte beschädigen.      |
| R-&S- ◀   | ► R-      |          |                                       |

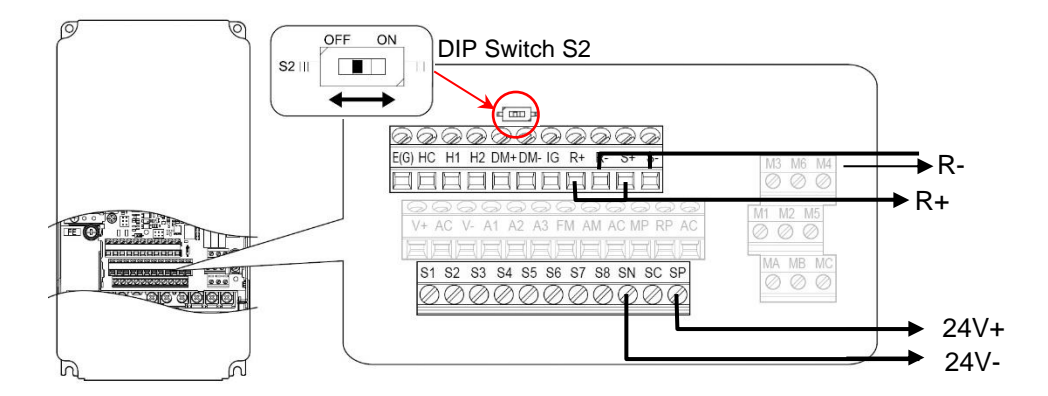

Abbildung 3.9: Verkabelung des L1000H Umrichters (Typ CIMR-LC4F##) mit der Pro-Hydro Karte

#### 3.3.8 Verbinden der Pro-Hydro Karte mit der Aufzugssteuerung

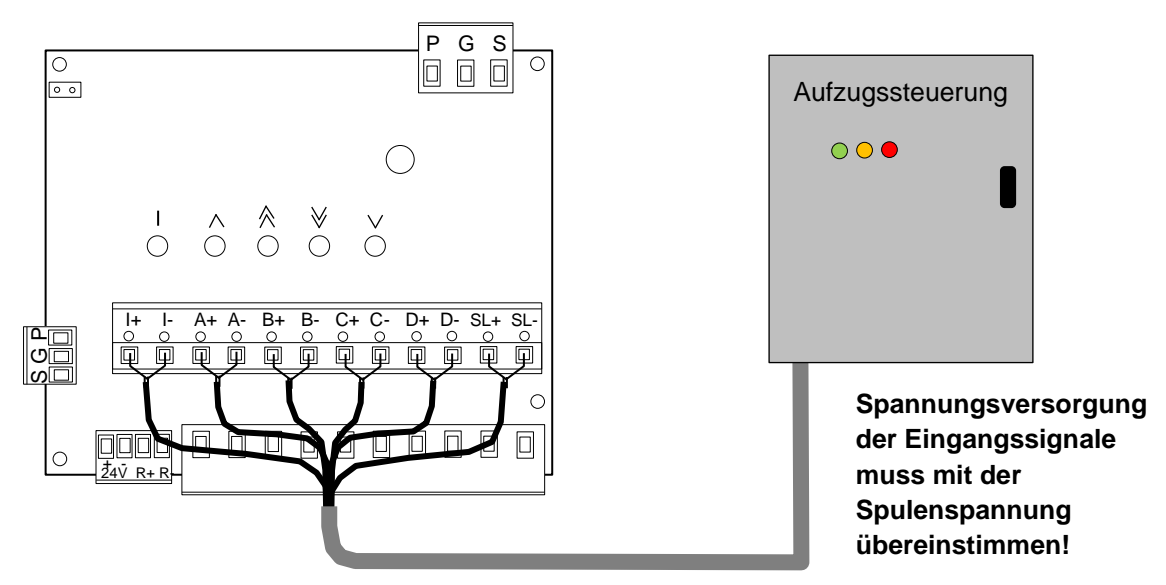

Abbildung 3.10: Verkabelung der PRO-HYDRO Karte mit der Steuerung

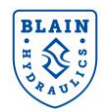

#### Durchzuführende Schritte:

- 1- Überprüfen Sie die Ausgangsspannungen der Aufzugssteuerung für die Pro-Hydro-Karte. <u>Die</u> <u>Versorgung der Eingangssignale der Steuerung muss mit den Magnetspulen übereinstimmen.</u>
- 2- Überprüfen Sie, ob die Ausgangsspannungen AC oder DC sind. Bei der Verwendung von DC Spulen ist auf die Polarität zu achten!
- 3- Die blaue Pro-Hydro Karte akzeptiert Eingangsspannungen zwischen 24V und 110V (AC oder DC). Die grüne Pro-Hydro-Karte wird für Spannungen zwischen 45V und 230V verwendet.
- 4- SL+/SL- werden angeschlossen, wenn ein A3 / UCM-Ventil verwendet wird. Inspektionssignale [(I+/I-) und/oder SL+/SL-)] der Aufzugssteuerung können eine niedrigere Spannung als 24V verwenden. In diesem Fall verwenden Sie eine Relaisschaltung, um die Eingangsspannung auf den gewünschten Wert zu verringern.

| SIGNAL REIHENFOLGE                                                                                                    | LGE UP              |                     | DOWN                |                     |                     |                      |                     |
|----------------------------------------------------------------------------------------------------|---------------------|---------------------|---------------------|---------------------|---------------------|----------------------|---------------------|
| Travels                                                                                                    | <b>A</b><br>(A+/A-) | <b>B</b><br>(B+/B-) | <b> </b><br>( +/ -) | <b>D</b><br>(D+/D-) | <b>C</b><br>(C+/C-) | <b>SL</b><br>SL+/SL- | <b> </b><br>( +/ -) |
| Normalfahrt (Beschl. & Vollfahrt)                                                                                     | on                  | on                  | off                 | on                  | on                  | on                   | off                 |
| Abbremsung auf Schleichfahrtgeschw.                                                                                   | on                  | off                 | off                 | on                  | off                 | on                   | off                 |
| Halt in Ebene                                                                                                    | off <sup>(1)</sup>  | off                 | off                 | off                 | off                 | off                  | off                 |
| Nachholung                                                                                                    | on                  | off                 | off                 | on                  | off                 | on                   | off                 |
| Inspektionsfahrt                                                                                                    | on                  | off                 | on                  | on                  | off                 | on                   | on                  |
| Eingangssignalspannung muss mit der Spule übereinstimmen.                                                             |                     |                     |                     |                     |                     |                      |                     |
| <sup>(1)</sup> Für einen Weichhalt sollte der Motor ca. 1 Sekunde nachlaufen, nachdem das Signal A abgeschalten wird. |                     |                     |                     |                     |                     |                      |                     |

5- Siehe folgende Tabelle und Abbildung 3.10 für die Anschlüsse.

#### **3.4 INSTALLATION DES UMRICHTERS**

Führen Sie folgende Schritte durch, um den Umrichter auf das EV40-F System vorzubereiten.

#### 3.4.1 Internen EMC Filter aktivieren

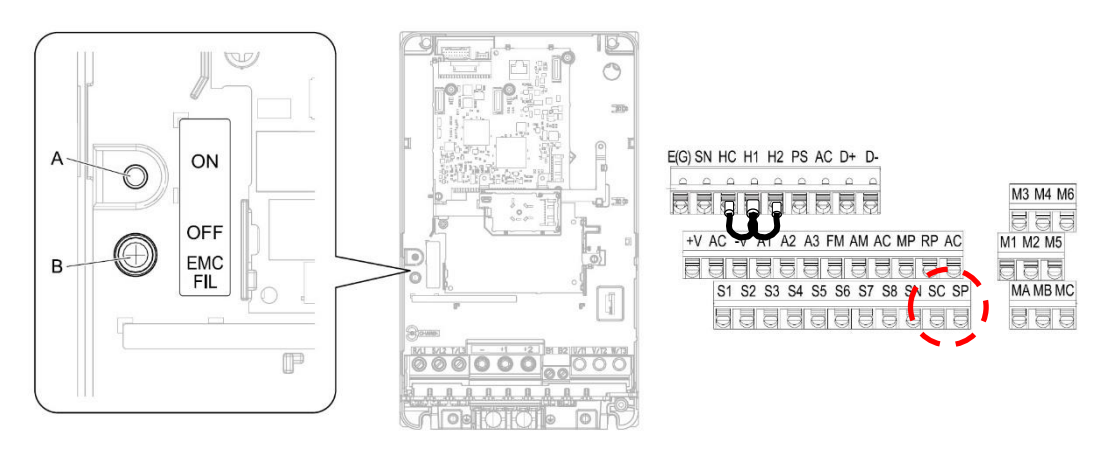

Abbildung 3.11: Aktivierung des eingebauten EMC Filters und Brücken

Betätigen Sie den Schraubschalter von Position **B** auf Position **A** (im Loch) um den eingebauten EMC Filter anzuschalten. Falls der EMC Filter Schraubschalter verloren gegangen ist, ziehen Sie das technische Handbuch des GA700 Umrichters Seite 251 ff. zu Rate um einen Ersatz für den Schraubschalter zu finden (sehe Abbildung 3.11).

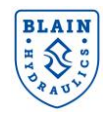

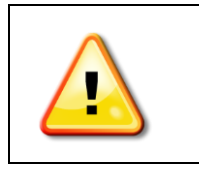

WARNUNG: Stromschlaggefahr! Stellen Sie sicher, dass der Strom des Umrichters abgeschalten wurde und die Lade-LED ebenfalls aus ist bevor der EMC Schraubschalter betätigt wird. Nichtbeachtung dieser Warnung kann zum Tod oder schweren Verletzungen führen. Nehmen Sie Bezug zum technischen Handbuch des YASKAWA GA700 Umrichters.

#### 3.4.2 Überprüfen der Brücken:

Stellen Sie sicher, dass die Brücke zwischen **SP & SC** entfernt wurde und die Brücke zwischen **HC-H1-H2** bestehen bleibt (siehe Abbildung 3.11).

#### 3.4.3 Starteinstellungen Umrichter:

Wenn alle Anschlüsse korrekt verkabelt sind, starten Sie dem Umrichter und führen Sie folgende Schritte aus:

- Stellen Sie sicher, dass A1-01 (Zugangslevel) ist auf 2 (fortgeschritten) gestellt
- Verifizieren Sie, dass H5-01 (Modbus Kommunikation Adresse) ist auf "1F"
- Ändern Sie **H5-02** (Übertragungsgeschwindigkeit) auf "**8**" (115.2kbps)
- Schalten Sie den Umrichter aus und wieder ein um die Einstellungen zu übernehmen (warten Sie 3 Minuten bevor Sie wieder einschalten). Dies erlaubt der **Pro-Hydro** Karte mit dem Umrichter zu kommunizieren.
- Überprüfen Sie, dass 10 Sekunden nach dem Wiedereinschalten des Umrichters die Diagnose LED auf der Pro-Hydro Karte Grün in 1s Intervallen blinkt. Siehe Abschnitt 5, falls LED rot blinkt.

#### **3.5 VERBINDUNG MIT DER PRO-HYDRO KARTE**

Das Einstellen des Systems wird mithilfe eines Smartphones über eine Web-basierte Schnittstelle durchgeführt, auf die über einen WLAN Hotspot zugegriffen werden kann.

#### 3.5.1 WLAN aus - und einschalten

Es gibt eine **WLAN**-Brücke, die in der linken oberen Ecke der PRO-Hydro Karte platziert ist (siehe Abbildung 3.12).

WLAN ist ausgeschalten, wenn die Brücke die beiden Kontakte verbindet.

WLAN ist eingeschalten, wenn die Brücke die beiden Kontakte nicht verbindet

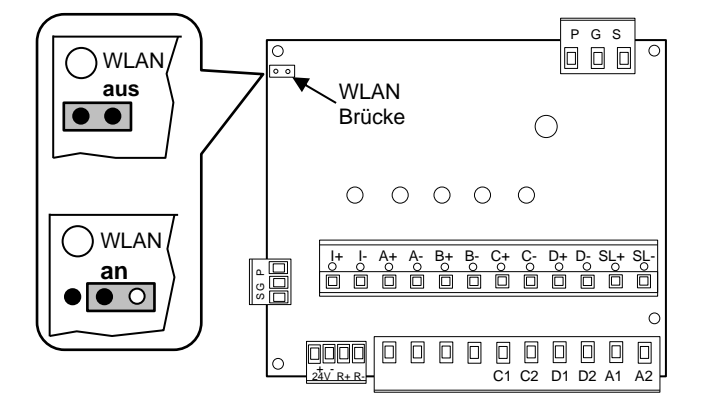

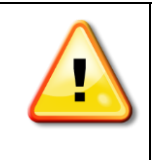

WARNUNG: Lassen Sie die WLAN Verbindung nicht eingeschalten um einen ungewollten Zugriff zu verhindern.

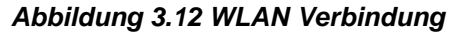

#### 3.5.2 WEB Schnittstelle

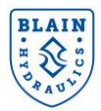

Um Ihr Gerät mit der Pro-Hydro-Karte zu verbinden, nutzen Sie das folgende WLAN Netzwerk (SSID) und Passwort:

| WLAN-Netzwerk (SSID) | Pro-Hydro |
|----------------------|-----------|
| Passwort             | Pro-Hydro |

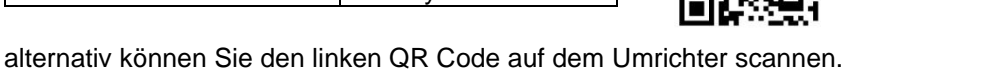

Tippen Sie http://172.27.1.1 in Ihren Browser ein oder scannen Sie den rechten QR-code.

Achtung: Bei manchen Mobilgeräten muss das 3G/4G Netz ausgeschalten werden, bevor die Adresse eingegeben werden kann.

#### 4. PRO-HYDRO KARTE MENÜ NAVIGATION

Nachdem die WLAN Verbindung zwischen der **Pro-Hydro** Karte und dem Smartphone hergestellt wurde, können die Systemeinstellungen entsprechend der folgenden Menüs vorgenommen werden.

#### 4.1 HAUPTMENÜ

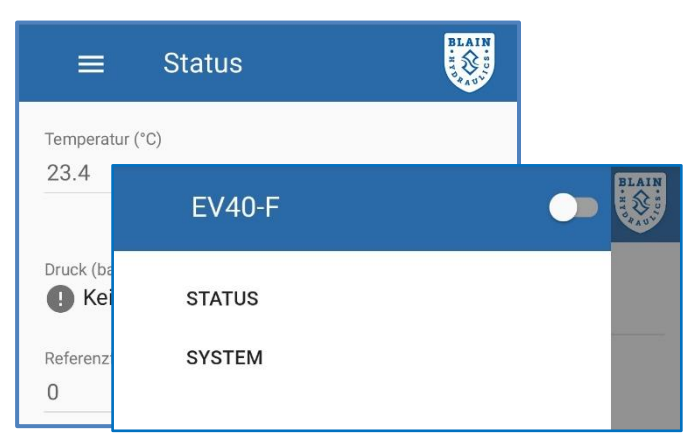

Abbildung 4-1 Hauptmenü

#### 4.1.1 Status

Wenn die **WLAN**-Verbindung hergestellt wurde, erscheint das STATUS Menü auf dem Bildschirm des Smartphones. Das Symbol oben links führt zum Hauptmenü.

Das Hauptmenü gewährt dem Nutzer den Zugang zu den **STATUS** und **SYSTEM** Untermenüs ohne ein Passwort zu benötigen. Wird der Schalter oben rechts betätigt, dann können die Aufzugsdaten eingetragen werden.

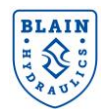

| ≡             | Status              | BLAIN      |
|---------------|---------------------|------------|
| Temperatur (° | C)                  |            |
| 23.4          |                     |            |
|               |                     |            |
| Druck (bar)   | aültigen Sensorwei  | rt gelesen |
| • Keiner      | guiligen sensorwei  | t gelesell |
| Referenzfrequ | enz (Hz)            |            |
| 0             |                     |            |
| Zähler        |                     |            |
| Zeit seit dem | etzten Löschen (Tag |            |
| 0 1:12        |                     | C          |
|               |                     |            |

Abbildung 4-2 Status Menü

## Der **STATUS** Bildschirm zeigt den aktuellen Status des Systems an. Das Statusmenü beinhaltet:

#### Temperatur, Druck & Ausgangsfrequenz:

Öltemperatur, Systemdruckanzeige und Ausgangsfrequenz des Umrichters werden in dem oberen Teil angezeigt.

**Zähler:** Zeigt den aktuellen Zählerstand der gemachten Fahrten. Mit einem Druck auf den Schalter kann der Zähler zurückgesetzt werden.

#### Fehleranzeige:

Warnungen und Fehler werden im unteren Teil des **STATUS** angezeigt.

Zeichenerklärung:

|   | Nachrichten: Allgemeiner Status. Keine weitere Aktion nötig                                                                                      |
|---|----------------------------------------------------------------------------------------------------|
| A | <b>Warnungen:</b> Zeigt problematische Situationen, die weiter untersucht werden                                                                 |
| 0 | müssen.<br><b>Fehler</b> : Fehler, die den Aufzug von<br>normalem Betrieb abhalten. Fehler müssen<br>behoben werden Siehe Abschnitt <b>5</b> für |
|   | häufigste Fehler und deren Abhilfe.<br>Drücken Sie den Hauptmenübutton um ins<br>Hauptmenü zurückzukehren.                                       |

#### 4.1.2 SYSTEM

| ≡                    | System         | BLAIN |
|----------------------|----------------|-------|
| System Id            | entifikation   |       |
| b827eb               | da9899         |       |
|                      |                |       |
| Aktuelle S<br>T1.10D | oftwareversion |       |
| Aktuelle S<br>T1.10D | oftwareversion |       |

Informationen über die Systemkennung, aktuelle Softwareversion und Hubfahrtzeiten werden in diesem Bereich gezeigt. Die Einstellungen für Sprache und Einheiten können ebenfalls im Systemmenü durchgeführt werden (siehe Abschnitt 4.3). Das Systemmenü befähigt den Nutzer, abhängig vom gegenwärtigen Zugangslevel, vordefinierte Aufzugsdaten oder aktualisierte Firmware hochzuladen. Siehe dazu Abschnitt 4.12.

Abbildung 4-3 System Menü

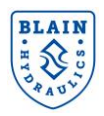

#### **4.2 EINSTELLUNGSMENÜS**

| EV40-F |  |
|--------|--|
| STATUS |  |
| SYSTEM |  |
|        |  |

Abbildung 4-4 Zugriff auf Einstellungen

| EV40-F              |    |
|---------------------|----|
| STATUS              |    |
| MOTOR PARAMETER     |    |
| AUFZUGSINSTALLATION |    |
| GESCHW. UND KURVEN  |    |
| BETRIEBSMODUS       |    |
| FAHRTEN             |    |
| KOMPENSIERUNG       |    |
| GRENZEN             |    |
| SYSTEM              | \$ |

Abbildung 4-5 Untermenüs

|   | PIN Code eingeben | BLAIN |
|---|-------------------|-------|
| I |                   |       |
|   | ОК                |       |

Um auf die Einstellungsmenüs zugreifen zu können, betätigen Sie den Schalter oben links. Ein neuer Bildschirm wird erscheinen und das Zugangspasswort abfragen. Tragen Sie den Zugangscode **1111** ein und drücken Sie "**OK**" um fortzufahren.

Nachdem der Zugangscode eingetragen wurde, erscheinen die Untermenüs (Abbildung 4.5). Die verschiedenen Menüpunkte können aufgerufen werden um entsprechende Daten abzufragen oder einzutragen. Drücke Sie auf den Hauptmenübutton um zwischen den

Menüs zu wechseln und um ins Hauptmenü zurückzukehren.

#### **4.3 SPRACHE UND EINHEITENSYSTEM**

Mit dem entsprechenden Zugangslevel lassen sich nun die notwendigen Einstellungen in den folgenden Menüs ändern.

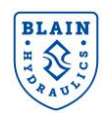

und

das

Sprache

Siehe Abbildung 4.6.

#### EV40 Handbuch

| ≡ System                              | Vom <b>System</b> -Menü kann die <b>Einheitensystem</b> ausgewählt werden. |
|---------------------------------------|----------------------------------------------------------------------------|
| System Identifikation<br>b827ebda9899 | (vom Nutzer bevorzugt)                                                     |
| Aktuelle Softwareversion              | Deutsch                                                                    |
| T1.10D                                | English                                                                    |
| Laufzeit (Tage Std:Min)               | Nederlands                                                                 |
| 0 1:14                                | Türkçe                                                                     |
| Sprache                               |                                                                            |
| Deutsch                               | Metrisch                                                                   |
| Systemeinheiten<br>Metrisch           | Imperial                                                                   |
| Konfiguration herunterladen           | Abbildung 4-6 System Menü                                                  |

#### **4.4 MOTOR PARAMETER**

Motor Parameter müssen eingestellt werden, bevor der Aufzug fahren kann. Beschaffen Sie die korrekten Parameter der Motordaten vom Typenschild und von den technischen Daten des Aufzugs.

#### Motor Versorgungsspannung:

Muss innerhalb des Betriebsbereichs des Umrichters sein. Motor Basisfrequenz:

Die Frequenz, für die der Motor bestimmt ist.

#### Motor Nennleistung:

Der Eintrag erfolgt in kW.

Motor Nennstrom:

Der Nennstrom wird in Ampere angegeben.

#### Motor Nenngeschwindigkeit:

Eintrag erfolgt in Umdrehungen pro Minute (min<sup>-1</sup>). Zweipolige 50Hz und 60Hz Motoren drehen mit 2800 bzw 3400 min<sup>-1</sup>, wohingegen die vierpoligen Motoren die halbe Drehzahl der zweipoligen Motoren besitzen.

SPEICHERN Drücken Sie auf die Speichertaste um die gemachten Einträge zu speichern. Eine Nachricht zur Bestätigung erscheint, wenn die Einstellungen gespeichert wurden.

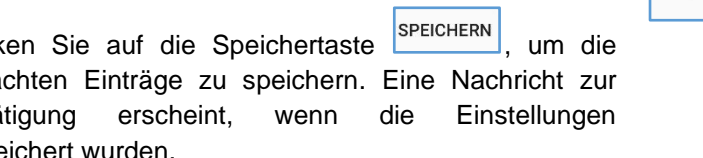

#### 4.5 EINSTELLUNG DER AUFZUGSPARAMETER

WARNUNG: Aufzugsparameter müssen eingestellt werden, bevor der Aufzug fahren kann.

Motor Parameter \$ = Motor Spannung (200 - 600 V) 200 Motor Basisfrequenz (Hz) 50 Hz Motor Leistung (1 - 100 kW) 14.7 Motor Nennstrom (1 - 73.5 A) 32 Motor Nenndrehzah 2980 SPEICHERN

Abbildung 4-7 Motor Parameter

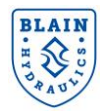

| $\equiv$ Aufzugsinstallation                                                          | BLAIN                                        |                     |
|---------------------------------------------------------------------------------------|----------------------------------------------|---------------------|
| 50 VG 46 m                                                                            | (Handbuch                                    | ĥη                  |
| bendurchmesser (20 - 300 mm)                                                          | ISO VG 22                                    |                     |
| 1                                                                                     | ISO VG 32                                    |                     |
| Nhananzahi (1 - 10)                                                                   | ISO VG 46                                    |                     |
|                                                                                       | ISO VG 68                                    |                     |
| 2                                                                                     |                                              |                     |
| bersetzungsverhältnis (1 - 4)                                                         |                                              | Aufzugsinstallation |
| ersetzungsverhältnis (1 - 4)                                                          | Öltyp<br>(Handhuch)                          | Aufzugsinstallation |
| bersetzungsverhältnis (1 - 4)                                                         | ≡<br><sup>Ŏttyp</sup><br>(Handbuch)          | Aufzugsinstallation |
| bersetzungsverhältnis (1 - 4)                                                         | Öltyp<br>(Handbuch)<br>Öltemperatur be<br>25 | Aufzugsinstallation |
| ersetzungsverhältnis (1 - 4)<br>Impe Nenndurchfluss (10 500 l/min)<br>00<br>SPEICHERN | Öltyp<br>(Handbuch)<br>Öltemperatur be<br>25 | Aufzugsinstallation |

Abbildung 4-8 Aufzugsparameter

Der Öltyp bezeichnet, welches Öl im Tank verwendet wird. Als Standard ist ISO VG46 festgelegt. Falls Sie einen anderen Öltyp auswählen möchten, nutzen Sie das entsprechende Pull-Down Menü (Abbildung 4.8). Für die Auswahl eines nichtgelisteten Öls können Sie "manuell" die Daten des von Ihnen verwendeten Öls eintragen (Öltemperatur bei 100cSt Viskosität und Öltemperatur bei 25cSt Viskosität).

Der effektive **Kolbendurchmesser** ist der Durchmesser, der sich abhängig vom verwendeten Zylinder, Zylinderanzahl und Übersetzung ergibt. Falls ein Teleskopzylinder verwendet wird, können entweder die einzelnen Stufen oder direkt der effektive Kolbendurchmesser eingetragen werden.

| Anzahl der Teleskopstufen: | n<br>D1  |                                | $D1^2 + D2^2 + \dots + Dn^2$ |
|----------------------------|----------|--------------------------------|------------------------------|
| Durchmesser 2. Stufe:      | D1<br>D2 | Effektiver Kolbendurchmesser = | $\frac{n}{n}$                |
| Durchmesser n. Stufe:      | Dn       | v                              |                              |

Die Anzahl der Zylinder beschreibt die Anzahl der sich im System befindlichen Zylinder.

Die Übersetzungsrate spiegelt das Verhältnis von Aufzugsgeschwindigkeit zur Zylindergeschwindigkeit wieder. Setzen Sie die Rate auf 1 für eine direkte Übersetzung und auf 2 für eine 2:1 indirekte Übersetzung.

Die Pumpenfördermenge gibt die Leistung der Pumpe an, die auch auf dem Typenschild vermerkt ist.

Der **statische Druck bei leerer Kabine** gibt den Druck an, der von dem Manometer des Steuerventils und im Statusmenü des Webbrowsers in statischem Zustand bei leerer Kabine ohne Zuladung angezeigt wird.

Nach der Eingabe der Daten drücken Sie auf <sup>SPEICHERN</sup>, um die Parameter zu speichern. Eine Nachricht bestätigt die erfolgreiche Abspeicherung.

#### 4.6 EINSTELLUNG DER FAHRPARAMETER

WARNUNG: Die Fahrparameter müssen eingestellt sein, bevor der Aufzug fahren kann.

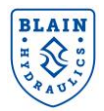

| ≡ Geschw. und Kurven                             |
|--------------------------------------------------|
| Nenngeschwindigkeit (0.05 - 1.2 m/s)<br>0.8      |
| Schleichfahrtgeschw. (0.01 - 0.15 m/s)<br>0.06   |
| Inspektionsgeschw. (0.01 - 0.3 m/s)<br>0.2       |
| Nachholgeschwindigkeit (0.01 - 0.15 m/s)<br>0.04 |
| Beschleunigungszeit (0.2 - 10 s)                 |
| Abbremszeit (0.2 - 10 s)<br>2.2                  |
| Weichhaltzeit (0 - 1.5 s)<br>0.15                |
| SPEICHERN                                        |

#### Nenngeschwindigkeit ist die eingetragene Höchstgeschwindigkeit des Aufzugs. Schleichfahrtgeschw. ist die langsame Geschwindigkeit, die zur Einfahrt in die Etage verwendet wird. Inspektionsgeschwindigkeit wird während der Installation und Inspektion des Aufzugs verwendet. Abhängig vom Signaleingang für I+/I- kann die Inspektionsfahrt in den Modi NO (normal offen) oder NC (normal geschlossen) durchgeführt werden. NC: I+/I- erhält keine Spannung oder ist nicht angeschlossen (LED ist aus). NO: I+/I- Spannung vorhanden (LED ist an). Siehe 6.1.3 Beschleunigungszeit ist die Zeit, um den Aufzug bis auf die Nenngeschwindigkeit zu beschleunigen. Abbremszeit ist die Zeit, um den Aufzug von der Nenngeschwindigkeit auf die Schleichfahrtgeschwindigkeit abzubremsen. Weichhaltezeit ist die Zeit, um von der Schleichfahrtgeschwindigkeit auf null abzubremsen. Wenn von der Aufzugssteuerung keine Verzögerungszeit gewährt wird, dann sollte die Weichhaltezeit auf null gestellt werden. Nachholgeschwindigkeit ist die eingestellte

Geschwindigkeit für einen Nachholvorgang.

Nach der Eingabe der Daten drücken Sie auf <sup>SPEICHERN</sup>, um die Parameter zu speichern. Eine Nachricht bestätigt die erfolgreiche Abspeicherung.

#### Abbildung 4.9: Fahrparameter

#### **4.7 TESTFAHRTEN**

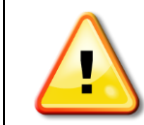

WARNUNG: Stellen Sie sicher, dass sich während der Testfahrten niemand im Aufzug befindet.

Sind alle Parameter eingestellt und Sicherheitsvorkehrungen getroffen, Testfahrten durchführen.

- Lassen Sie den Aufzug eine Etage nach Oben fahren. Überprüfen Sie die Beschleunigung, Abbremsung und Schleichfahrtzeiten und lassen Sie den Aufzug dann eine Etage nach Unten fahren. Der Steuerblock wird bereits in der Fabrik eingestellt. Falls die Senkfahrt nicht so sanft wie gewünscht abläuft, sehen Sie in Abschnitt 2.2 nach und stellen Sie die Senkfahrt nach Ihren Wünschen ein. Alternativ können Sie in Abschnitt 5.2.2, der "Senkfahrt Problembehebung" nachsehen.
- Wiederholen Sie den Test von 1. f
  ür die Hub- und die Senkfahrt ungef
  ähr 4-5 Mal, um sicherzustellen, dass sich keine Luft im Hydrauliksystem befindet. Falls n
  ötig entl
  üften Sie den Zylinder. F
  ür weitere Optimierungen der Hubfahrt fahren Sie mit dem Anschnitt 4.8 fort.

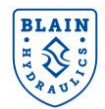

#### 4.8 BETRIEBSMODUS

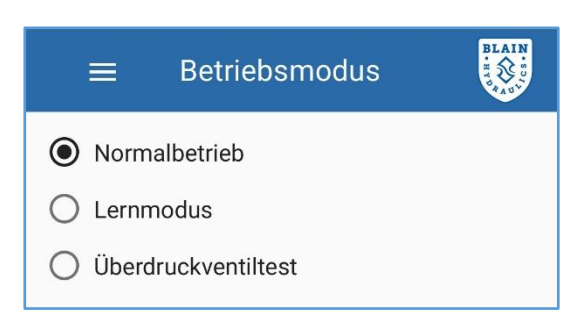

| ≡                                                                                        | Betriebs        | smodus                  | BLAIN         |  |
|------------------------------------------------------------------------------------------|-----------------|-------------------------|---------------|--|
| O Normalbetrieb                                                                          |                 |                         |               |  |
| • Lernmodus                                                                              |                 |                         |               |  |
| O Überdruckventiltest                                                                    |                 |                         |               |  |
| Aufzug wird ständig anfahren und anhalten<br>um das Startverhalten der Anlage zu lernen. |                 |                         |               |  |
| Verlustfaktor                                                                            | Drücke<br>(bar) | Drehmoment<br>Komp. (%) | Temp.<br>(°C) |  |
| Lernen abgeschlossen                                                                     |                 |                         |               |  |

Abbildung 4-9 Betriebsmodus

# Betriebsmodus Normalbetrieb

- C Lernmodus
- Überdruckventiltest

Pumpe wird Öl für 60% der Nenngeschw. liefern. Schließen Sie den Kugelhahn und drehen Sie die Einstellung des Überdruckventils 3 - 4 Umdrehungen heraus (gegen den Uhrzeigersinn). Betätigen Sie den Notablass um das EV Ventil drucklos zu machen. Geben Sie einen Fahrbefehl und drehen Sie das Überdruckventil langsam hinein, bis der gewünschte Druck auf dem Manometer angezeigt wird.

#### Normalbetrieb

Der Aufzug fährt in **Normalbetrieb**. Dieser ist standardmäßig eingestellt.

#### Lernmodus

Der "Lernmodus" aktualisiert die Systemdaten entsprechend der am Aufzugssystem vorhandenen Bedingungen und der Pumpenleistung. Der Modus sollte erst nach Abschluss der Installation erfolgen. Vor der Aktivierung sollte der Aufzug einige Fahrten bei Nenngeschwindigkeit durchgeführt haben. Stellen Sie sicher, dass dabei die Öltemperatur über 22 ° C liegt. Unter 22 ° C ist die Lernmodus-Taste deaktiviert, eine manuelle Einstellung ist jedoch möglich.

Stellen Sie sicher, dass die Aufzugssteuerung in der Lage ist, "normale" Fahren ohne Unterbrechungen durchzuführen. Die Software wird den Aufzug während der Lernphase mehrmals anfahren und anhalten lassen. Im Anschluss stoppt der Aufzug und es erscheint die Meldung: **"Lernphase abgeschlossen!"**. Danach wird automatisch auf "**Normalbetrieb"** umgeschaltet. Falls die Lernphase unterbrochen wird, wird ebenfalls auf "Normalbetrieb" umgeschaltet. Jedoch erscheint dann die Meldung: **"Lernphase NICHT erfolgreich abgeschlossen!"**.

#### Überdruckventiltest

Wählen Sie den Test aus, um das Überdruckventil einzustellen. Schließen Sie den Kugelhahn und öffnen Sie den Notablass um das Ventil drucklos zu machen. Lösen Sie das Überdruckventil und drehen Sie die Stellschraube entgegen dem Uhrzeigersinn, bis die Schraube 3-4 mm über dem Flansch steht. Starten Sie den Motor. Die Software generiert 60% des Durchflusses notwendig zum Erreichen der Nenngeschwindigkeit. Drehen Sie die Stellschraube des Überdruckventils langsam hinein in Richtung des Uhrzeigersinns, bis der gewünschte Überdruck erreicht ist. Wenn die Einstellung unterbrochen wurde oder abgeschlossen ist, schaltet das System automatisch auf "Normalbetrieb" um.

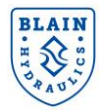

#### **4.9 FAHRTENANALYSE**

| ≡                                                  | Fahrte        | n             |                | BLAIN                        | 22.4                                                               |
|----------------------------------------------------|---------------|---------------|----------------|------------------------------|--------------------------------------------------------------------|
| Letzte                                             | Hubfahrte     | n             |                |                              | Startdruck (bar)<br>57.1<br>Drehmomenikompensierung beim Start (%) |
| #                                                  | Sequenz       | Temp.<br>(°C) | Druck<br>(bar) | geschätzter<br>Verlustfaktor | 100<br>Startfrequenz (Hz)                                          |
| 3175                                               | WLLS          | 21.6          | 48             |                              | 6.17                                                               |
| 3176                                               | WLLS          | 21.5          | 48             |                              |                                                                    |
| 3177                                               | ILS\ 👩 .S     | 21.4          | 54.3           |                              | Max. Druck während Aufbau (bar)<br>63.4                            |
| 3178                                               | WLICH         | 22.4          | 57.1           |                              | Druckverlustzeit (s)                                               |
| 3179                                               | WII           | 22.4          | 57.5           |                              | 0.598                                                              |
| 3180                                               | HLRS          | 22.4          | 57.3           |                              | Stabilisierter Druck (bar)                                         |
| 3181                                               | WLLS          | 22            | 55.5           |                              |                                                                    |
| 3182                                               | WIHLRS        | 22.4          | 55.5           | 180                          | Max. Frequenz (Hz)                                                 |
| 3183                                               | WLLS          | 22.1          | 55.5           |                              | 7.8                                                                |
| 3184                                               | IHLRS         | 22.8          | 55.4           | 178                          |                                                                    |
| <mark>.                                    </mark> | kfahrtprotoko | <u>   </u>    |                |                              | Fahrtzeit (s)<br>1.1<br>ОК                                         |

Abbildung 4.11 Analyse der letzten Fahrten

Г

Gezeigt werden die letzten durchgeführten Hubfahrten. Wird eine Fahrt ausgewählt, werden zusätzliche Informationen über die Fahrt bereitgestellt. Über die Funktion "**Fahrtenprotokoll herunterladen**" können die Fahrtdaten heruntergeladen werden um im CSV Format offline analysiert werden zu können. Die Erklärung der Codebuchstaben entnehmen Sie folgender Tabelle.

| #                                                    | Benennt die Fahrtennummer. Fahrten werden nach Start des Systems durchnummeriert.    |                                                                                                    |  |  |
|------------------------------------------------------|--------------------------------------------------------------------------------------|----------------------------------------------------------------------------------------------------|--|--|
|                                                      | Beschreibt Ereignisse während der Fahrt. Jedem Buchstaben ist ein Status zugeordnet. |                                                                                                    |  |  |
|                                                      | w                                                                                    | Beschreibt das Warten auf ein hohes Signal. Sobald das niedrige Signal anliegt,<br>wartet das System eine bestimmte Zeit bis das hohe Signal ebenfalls anliegt. Dies ist<br>notwendig um zwischen einem Nachholvorgang und einer Normalfahrt zu                                                                   |  |  |
|                                                      |                                                                                      | unterscheiden.                                                                                                    |  |  |
|                                                      | I                                                                                    | Beschreibt die Aufbauphase beim Starten des Systems. Sobald niedrige und hohe Signale anliegen, baut das System Druck auf um den Aufzug zum Starten zu bewegen.                                                                                                    |  |  |
| Abschnitt                                            | Η                                                                                    | Zeigt Beschleunigung auf Höchstgeschwindigkeit.                                                                                                    |  |  |
| L Zeigt Abbremsung auf Schleichfahrtgeschwindigkeit. |                                                                                      | Zeigt Abbremsung auf Schleichfahrtgeschwindigkeit.                                                                                                    |  |  |
|                                                      | R                                                                                    | Bedeutet, dass die Fahrt in Schleichfahrtgeschwindigkeit fortgesetzt wurde.                                                                                                    |  |  |
|                                                      | S                                                                                    | Macht einen Halt deutlich und sollte immer am Ende der Fahrt vorhanden sein.                                                                                                    |  |  |
|                                                      | Das<br>Nac<br>Kat<br>sigr                                                            | s bedeutet, dass IHLRS oder WIHLRS normale Hubfahrten sind. WLS steht für<br>chholvorgänge. Jede Aufwärtsfahrtsequenz ohne R (wie IHLS) bedeutet, dass die<br>bine direkt, ohne eine Schleichfahrt, abgebremst wurde. Alle anderen Abfolgen<br>nalisieren eine Störung aufgrund von unerwarteten Signalausfällen. |  |  |
| Temp. (°C)                                           | Zei                                                                                  | gt die Temperatur am Anfang einer Fahrt.                                                                                                    |  |  |
| Druck (bar)                                          | Zei                                                                                  | Zeigt den Druck während der Fahrt und gibt die Zuladung an.                                                                                                    |  |  |
| Verlustfaktor                                        | lst o                                                                                | der geschätzte Verlustfaktor (siehe Abschnitt 4.10 Kompensation).                                                                                                    |  |  |

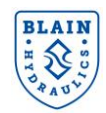

#### **4.10 KOMPENSIERUNG**

| ≡                   | Kompensierung                   | BLAIN |
|---------------------|---------------------------------|-------|
| Geschw.             | -Kompensierung                  |       |
| Nomalisierte<br>200 | r Verlustfaktor (0 - 431)       |       |
| Drohmor             | nont-Komponsiorung              |       |
| Drehmoment<br>0     | verstärkungs-Faktor (0 - 30 % / |       |
| Basis Drehm<br>100  | omentverstärkung (0 - 150 %)    |       |
| SPEICHE             | RN                              |       |

Abbildung 4.12 Kompensierung

Die Kompensierungsparameter werden im Folgenden beschrieben. Falls nötig, überprüfen und ändern Sie die Werte:

• Der Normalisierte Verlustfaktor wird zur Geschwindigkeitskompensation genutzt. Sie bestimmt den Frequenzanstieg pro bar für eine normale Dicke des Öls (z.B. VG46 bei 25°C). Es ist ratsam, den Wert zu erhöhen, wenn die Schleichfahrtgeschwindigkeit zu niedrig ist. Inkremente von 10 können insbesondere bei hohen Lasten erforderlich sein. Verringern Sie den Wert entsprechend, wenn die Schleichfahrtgeschwindigkeit zu hoch ist.

• Der **Drehmomentverstärkungsfaktor** gibt die Anzahl der Verstärkungen pro 10 bar an, die zum eingestellten Wert bei der Basisdrehmomentverstärkung addiert werden. Der eingestellte Wert muss 0 sein, wenn die Basisdrehmomentverstärkung 100% beträgt.

• Die **Basisdrehmomentverstärkung** beeinflusst die Strommenge, die der Antrieb bei niedrigen Frequenzen liefert. Normalerweise sollte dieser Wert 100% betragen. Weitere Informationen finden Sie im Informationsabschnitt am Ende der Seite.

Nach der Eingabe der Daten drücken Sie auf SPEICHERN, um die Parameter zu speichern. Eine Nachricht bestätigt die erfolgreiche Abspeicherung.

#### Zusätzliche Informationen über die Kompensierung

Hydraulische Aufzüge, die mit Umrichtern gesteuert werden, können bestimmte Schwierigkeiten haben:

- a) Die Pumpenverluste variieren in Abhängigkeit von der Ölviskosität (Öltemperatur) und der Zuladung des Aufzugs (Druck). Die Viskositätseigenschaften variieren je nach Art des verwendeten Öls. Eine Geschwindigkeitskompensierung ist erforderlich, um unabhängig von der Aufzugslast und der Öltemperatur die gleichen Fahreigenschaften zu erzielen.
- b) Ein Umrichter ermöglicht es, die Drehzahl der Motor-Pumpen-Kombination zu variieren. Der Komfort ist jedoch auch drehmomentabhängig. Dies bedeutet, dass eine zusätzliche Drehmomentkompensierung erforderlich ist, um bei niedrigen Drehzahlen ein ausreichendes Drehmoment zu erhalten.
- c) In einigen Fällen sind Standardwerte für die Kompensierung möglicherweise nicht angemessen, was durch die folgenden Probleme angezeigt wird:
- Die Nenn- und vor Allem die Schleichfahrtgeschwindigkeit stimmen nicht mit den tatsächlichen Werten überein.
- Der Start während der Aufbauphase ist holprig.
- d) Abhängig von der Pumpe kann eine **Drehzahlkompensierung** erforderlich sein. Gute Pumpen erfordern eine geringere Drehzahlkompensierung. Eine falsche Drehzahlkompensierung kann zu falschen Geschwindigkeiten führen, insbesondere bei höheren Lasten.
- e) Je nach Umrichtertyp ist eine Drehmomentkompensierung (M<sub>kom</sub>) erforderlich. Wenn die Drehzahlkompensierung korrekt ist, deuten folgende Situationen darauf hin, dass eine Änderung von M<sub>kom</sub> erforderlich ist:
- M<sub>kom</sub> ist zu niedrig, wenn sich der Aufzug nicht während der Druckaufbauphase, sondern während der Beschleunigungsphase bewegt. Dies führt zu holprigen Starts insbesondere bei höheren Lasten.
- M<sub>kom</sub> ist zu niedrig, wenn die Kabine bei Schleichfahrtgeschwindigkeit und hoher Last wackelig ist.
- M<sub>kom</sub> ist zu hoch, wenn die Kabine bei Schleichfahrtgeschwindigkeit schwingt.

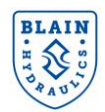

#### **4.11 GRENZWERTE**

| ≡               | Grenzen                       | BLAIN |
|-----------------|-------------------------------|-------|
| Schleid         | chfahrtgrenze                 |       |
| Max. Schl       | eichfahrtzeit (1 - 20 s)      |       |
| Frequenza<br>20 | anstieg (1 - 50 % / 3s)       |       |
| Drucks          | schalter                      |       |
| Schalte         | r 1                           |       |
| Von (b<br>0     | Bis (bar)<br>90 Kontact offen |       |
| Schalte         | r 2                           |       |
| Von (b<br>0     | Bis (bar)<br>90 Kontact offen |       |
| Leistur         | ngsgrenze                     |       |
| Stromnetz       | zbegrenzung (1 - 100 kW)      |       |
| Keine B         | Begrenzung                    |       |
| SPEIC           | HERN                          |       |

#### Abbildung 4.13 Grenzen

Überprüfen Sie die Werte und stellen Sie sie ein:

Der **Schleichfahrtgrenzwert** bestimmt die maximale Schleichfahrtzeit. Wenn die Grenze überschritten wird, steigt die Motorfrequenz in den nächsten 3 Sekunden auf den durch die "**Frequenzerhöhung**" definierten prozentualen Wert an (Abschnitt 6.3.2).

Mit **Druckschaltern** kann der Aufzugssteuerung signalisiert werden, wenn die Druckgrenzen über- oder unterschritten werden. **Schalter 1** und **Schalter 2** können für diese Zwecke zwischen 0 bar und 90bar eingestellt werden.

**NO / NC** zeigt an, ob die Schalter normalerweise offen (NO) oder normalerweise geschlossen (NC) sind. Bei den Umrichtern L1000H und GA700 werden die M3-M4 und M5-M6 Anschlüsse für die Druckschalter verwendet.

Beispiel: Schalter 1 ist zwischen 10bar und 60bar NO eingestellt. Wenn der Druck außerhalb dieses Bereichs liegt, schaltet das Terminal M3-M4 des Umrichters und das Signal wird an die Aufzugssteuerung gesendet.

Falls die Schalter nicht verwendet werden, belassen Sie die Werte bei 90 bar und "Normal geöffnet" (NO). Auf diese Weise kann verhindert werden, dass die Schalter aktiviert werden.

Bei schützlosem Betrieb sind M5-M6 Ausgänge des GA700 Umrichters für diesen Betrieb reserviert und können nicht als Druckschalter genutzt werden. Siehe Kapitel 8.2

Die **Leistungsbegrenzung** wird verwendet, wenn die Spannungsversorgung begrenzt ist. Bei Verwendung ermittelt das EV40-F-System die Nenndrehzahl anhand der verfügbaren Versorgungsleistung aus dem Netz - siehe Abschnitt 6.3.1. Die Anzahl der aufgetretenen Leistungsbegrenzungen kann im Status Menu eingesehen werden.

Nachdem die Werte eingestellt wurden, drücken Sie auf

SPEICHERN . um diese zu aktivieren.

#### Zusätzliche Informationen

Die einstellbaren Grenzwerte stellen erweiterte Einstellungen dar, die nur für folgende Umstände genutzt werden.

#### 1. Alarmsignalisierung

Das System hat die Möglichkeit, Überlast-, Überdruck- und Niederdrucksituationen über die Ausgänge des Umrichters zu signalisieren. Dies kann zum Schließen oder Öffnen eines Stromkreises verwendet werden, um beispielsweise ein akustisches Signal in der Kabine zu aktivieren, wenn eine Überlastung auftritt. Die Ausgänge M3-M4 und M5-M6 befinden sich am Umrichter und können als "normal offen (NO)" oder "normal geschlossen (NC)" konfiguriert werden.

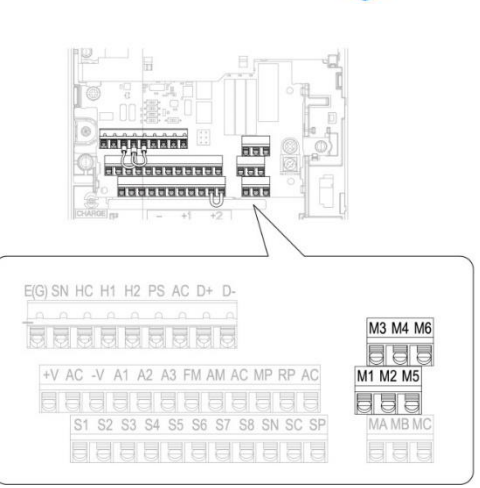

Beachten Sie, dass die zulässige Spannung und der zulässige Strom für die Ausgänge auf 30 VDC / 250 VAC / 1 A beschränkt sind. Weitere Informationen finden Sie im technischen Handbuch des Umrichters.

#### 2. Stromnetzbegrenzung – siehe Abschnitt 6.3.1.

Installationen, bei denen der Stromnetzanschluss nicht über ausreichende Kapazität verfügt, um die vom Antrieb maximal aufgenommene Leistung zu betreiben, kann die aus dem Netz entnommene Leistung durch Verringern der Nenndrehzahl begrenzt werden. Das System ist in der Lage, die erwartete Leistung des Antriebs während der Aufbauphase zu berechnen und die Geschwindigkeit zu verringern, um bei Bedarf die verfügbare Versorgungsleistungsbedingung zu erfüllen. Beachten Sie, dass diese Berechnung ungefähr ist. Obwohl das System versucht, die aufgenommene Leistung unter dem Grenzwert zu halten, kann die tatsächlich aufgenommene Leistung aufgrund der Logik im Antrieb selbst schwanken. Wenn die Leistungsbegrenzung verwendet wird, ist die Aufzugsgeschwindigkeit geringer als die Nenngeschwindigkeit. Dies würde normalerweise zu einer längeren Schleichfahrtzeit führen. Die Fahrzeiten wurden jedoch so ausgelegt, dass die Schleichfahrtzeit gleich bleibt.

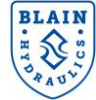

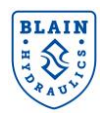

#### **4.12 SYSTEM**

| ≡ System                           | BLAIN |
|------------------------------------|-------|
| Aktuelle Softwareversion<br>T1.10D |       |
| Laufzeit (Tane Std:Min)            |       |
| 0 1:32                             |       |
| Sprache                            |       |
| Systemeinheiten                    | )     |
| Metrisch                           | ;     |
| Konfiguration herunterladen        |       |
| Konfigurationsdatei zum Hochladen  | e     |
|                                    |       |

Auf der Systemseite werden Informationen zur Systemidentifikation, zur Softwareversion und zur Hubfahrtzeit angezeigt.

Darüber hinaus können die Systemprotokolle oder Konfigurationsparameter zur Analyse heruntergeladen werden.

HINWEIS: Es ist nur möglich, eine vordefinierte Konfiguration oder Firmware hochzuladen, wenn das Kennwort für den erweiterten Modus im Statusmenü eingegeben wurde.

### 4.13 ERWEITERTE EINSTELLUNGEN

Abbildung 4.14 System

| ≡                    | Geschw. und Kurven                  | BLAIN |
|----------------------|-------------------------------------|-------|
| 🗸 Ende               | der Aufbauzeit bei Druckverlust     |       |
| Stabilisierun<br>0.2 | ıgszeit nach Druckverlust (0 - 2 s) |       |
| Minimaler D<br>1     | ruckanstieg (0.5 - 10 bar)          |       |
|                      |                                     |       |

Wenn der Aufzug einen doppelten, welligen oder unangenehmen Start hat, können einige der internen Parameter fein eingestellt werden. Geben Sie dazu das folgende Zugangskennwort für die Technikerebene ein.

4252 (siehe Abschnitt 4.1).

Wenn der Start zu hart ist, können Sie den Parameter "**Minimaler Druckanstieg**" auf 1,2 bar und den Parameter "**Minimaler Druckabfall**" auf 0,4 bar erhöhen und die Auswirkungen sehen.

Wenn der Start wackelig ist, verringern Sie die Parameter leicht.

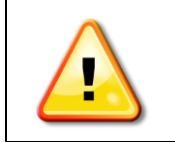

WARNUNG: Verändern Sie keine anderen Parameter, da sonst die Fahrqualität beeinträchtigt werden kann.

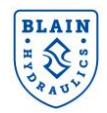

#### 5. DIAGNOSE & PROBLEMBEHEBUNG

#### **5.1 DIAGNOSE**

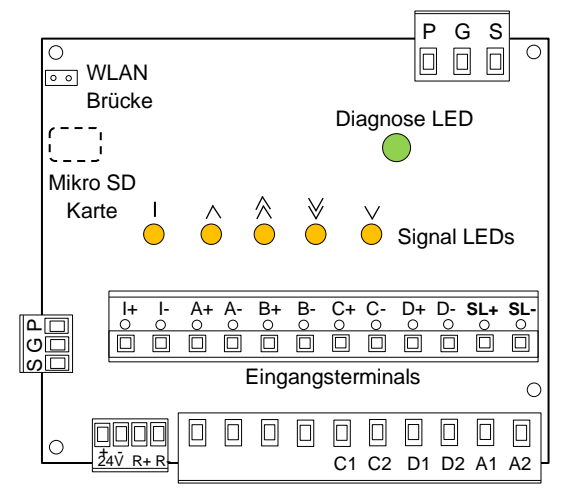

Abbildung 5.1: Diagnose LEDs

Pro-Hydro Karte besitzt fünf gelbe Signal-LEDs und eine Diagnose-LED. Die gelben LEDs leuchten, wenn die entsprechenden Signale anliegen.

Die Diagnose LED ändert ihre Farbe und ihr Blinkmuster abhängig vom Fehlerstatus.

Informationen darüber können Sie der folgenden Tabelle entnehmen.

| Farbe Diagnose LED | Blinkmuster           | Beschreibung                                |
|--------------------|-----------------------|---------------------------------------------|
| Crüp               | Langsam (1x pro Sek.) | Aufzug steht, keine Hardware Probleme       |
| Giun               | Schnell (4x pro Sek.) | Aufzug in Bewegung, keine Hardware Probleme |
|                    | Dreimal Blinken, dann | Rotes Blinken bedeutet Problem.             |
|                    | Pause, rotes Blinken  | 1. Blinken: Kommunikation                   |
| Crün i Det         | abhängig von Fehler   | 2. Blinken: Temperatursensor                |
| Gluii + Rot        |                       | 3. Blinken: Drucksensor                     |
|                    |                       | Musterbeispiel: grün-rot-grün               |
|                    |                       | Fehler des Temperatursensors                |
| Rot                | Durchgehend           | Fataler Fehler                              |
| Ausgeschalten      |                       | Fatales Hardwareproblem                     |

#### **5.2 PROBLEMBEHEBUNG**

#### 5.2.1 HUBFAHRT

| Problem                                                                | Mögliche Ursache                                                                                   | Abhilfe                                                                                                    |
|------------------------------------------------------------------------|----------------------------------------------------------------------------------------------------|----------------------------------------------------------------------------------------------------|
| Keine Verbindung zur<br>EV40 Karte                                     | Die IP-Adresse wurde nicht auf die<br>Karte übertragen.                                            | Schalte auf Flugzeugmodus und zurück<br>zur normalen Einstellung.<br>Verbindung zu Pro-Hydro Netzwerk<br>trennen und neu verbinden.<br>Eigene statische IP-Adresse vergeben.<br>Stelle sicher, dass Laptop oder<br>Smartphone eine unterschiedliche<br>Adresse haben.<br>Vorschlag: 172.27.1.100 oder101 |
| Pro-Hydro Karte ist<br>verbunden, aber<br>Status LED leuchtet<br>nicht | Umrichter Starteinstellungen wurden nicht vorgenommen.                                             | Starteinstellungen durchführen und<br>Umrichter neustarten (Abschnitt 3.4.3)                                                                                                    |
| Pro-Hydro Status LED leuchtet rot und grün                             | Sensor- oder Kommunikations-<br>anschlüsse wurden nicht richtig<br>verbunden (siehe Abschnitt 5.1) | Anschlüsse überprüfen (Abschnitte 3.3.4 und 3.3.5)                                                                                                    |

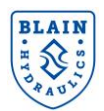

| Pro-Hydro Status LED<br>blinkt rot und grün nur<br>während der Hubfahrt                                   | Maximale Referenzfrequenzgrenze ist<br>überschritten                                                                                                    | Reduzieren Sie die Geschwindigkeit im Geschwindigkeitsmenü                                                                                                    |
|----------------------------------------------------------------------------------------------------|----------------------------------------------------------------------------------------------------|----------------------------------------------------------------------------------------------------|
|                                                                                                    | Fehlerhafte Kabelverbindungen                                                                                                    | Stellen Sie sicher, dass die Kabel<br>richtig angeschlossen sind.                                                                                                    |
| Nicht zulässiger Druck<br>des Drucksensors                                                                | Messen Sie die Spannung zwischen +<br>und G Pol. Dieser soll 24 V DC<br>betragen.<br>Messen Sie das Sensorsignal P<br>(Druck), es muss zwischen 4 mA und<br>20mA liegen. 4mA bedeuten 0bar.<br>Alternativ messen Sie die Spannung<br>zwischen den Polen G und P während<br>der Sensor angeschlossen ist. Die<br>Spannung soll 1 V DC (für 1 bar) und<br>maximal 5 V DC (für 90bar) betragen. | Wenn die Messungen nicht korrekt<br>sind, dann tauschen Sie den Sensor<br>aus.                                                                                                    |
| Nachricht:                                                                                                | Fehlerhafte Kabelverbindungen                                                                                                    | Stellen Sie sicher, dass die Kabel<br>richtig angeschlossen sind.                                                                                                    |
| Standardtemperatur<br>genutzt,<br>Temperatursensor<br>liefert keine<br>Messwerte.                         | Messen Sie die Spannung zwischen +<br>und G Pol des Temperatursensors.<br>Dieser soll 3.3 V DC betragen.<br>Messen Sie die Spannung zwischen G<br>und T Pol des Temperatursensors.<br>Dieser soll 3.3 V DC betragen.                                                                                                    | Wenn die Messungen nicht korrekt<br>sind, dann tauschen Sie den Sensor<br>aus.                                                                                                    |
| Nachricht:<br>Kommunikation<br>Schreib- / Lesefehler<br>Nachricht:<br>Sonstiger<br>Kommunikationsfehler   | Kommunikation mit dem<br>Frequenzumrichter ist problematisch.                                                                                                    | Überprüfen Sie die Anschlüsse<br>zwischen dem Umrichter und der<br>PRO-HYDRO-Karte.                                                                                                    |
| Umrichter Display:<br>CRC Fehler in der<br>Kommunikation                                                  | H5 Parameter sind nicht richtig<br>eigestellt oder der Umrichter wurde<br>nach den Einstellungen nicht wieder<br>eingeschalten.                                                                                                    | Überprüfen Sie ob die H5 Parameter<br>richtig entsprechend der Daten aus<br>Abschnitt 3.4.3 eingestellt sind.<br>Denken Sie daran den Umrichter nach<br>der Einstellung wieder einzuschalten. |
| Umrichter Display:<br>CE seriellle<br>Kommunikation oder<br>CE MEMOBUS/<br>Modbus<br>Kommunikationsfehler | Strom – oder Datenverbindung zur<br>PRO-HYDRO-Karte ist problematisch.<br>Die Mikro SD Karte ist nicht<br>eingesteckt oder fehlerhaft bzw.<br>beschädigt.                                                                                                    | Überprüfen Sie die Anschlüsse, sehen<br>Sie dazu Abschnitt 3.3.5.                                                                                                    |
| Keine Anfahrt<br>Nachricht: STo<br>Grüne und Blaue<br>LEDs blinken                                        | Brücke HC/H1/H2 des Umrichters ist beschädigt.                                                                                                    | Fügen Sie eine Brücke zwischen<br>HC/H1/H2 ein oder vollziehen Sie den<br>korrekten Anschluss für den<br>schützlosen Betrieb (safe disable<br>function)                                       |
| Abrupte Anfahrten,<br>niedrige Voll- oder<br>Schleichfahrtgeschw.,<br>oder keine<br>Schleichfahrt         | Druck- und Temperaturmesswerte sind<br>falsch, oder die Kompensierungen für<br>Geschwindigkeit und Drehmoment<br>sind zu hoch.                                                                                                    | Überprüfen Sie die Sensoranschlüsse.                                                                                                    |
| Keine Anfahrt                                                                                             | Keine Eingangssignale vor<br>Schaltschrank oder falsche Polarität<br>der Eingangssignale.                                                                                                    | Prüfen Sie die LEDs der Pro-Hydro<br>Karte zur Kontrolle der<br>Eingangssignale.                                                                                                    |
| Aufzug fährt nur mit<br>Inspektionsgeschw.                                                                | Signal für Inspektionsgeschw. im<br>Umschaltmodus (NO oder NC)<br>falsch gesetzt                                                                                                    | Schalten Sie im<br>Geschwindigkeitsmenü das<br>Inspektionssignal NO/NC um.                                                                                                    |

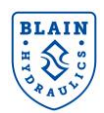

| Aufzug wird während<br>der Schleichfahrt<br>schneller                          | Schleichfahrtzeit ist länger als drei<br>Sekunden.                                                                                                    | Erhöhen Sie die Abbremszeit um die<br>Schleichfahrtzeit auf ca. 1.5 s zu<br>reduzieren                                         |
|--------------------------------------------------------------------------------|----------------------------------------------------------------------------------------------------|----------------------------------------------------------------------------------------------------|
| Elevator hält hart ohne<br>Schleichfahrt                                       | Aufzug erreicht die Etage mit höherer<br>Geschw. als erwartet (kein "R" im<br>Code des Fahrtenprotokolls).                                                                                                    | Reduzierung der Abbremszeit oder<br>Verschieben der Schachtschalter.                                                           |
| Aufzug startet spät mit<br>Schlag                                              | Kompensierungen für Geschwindigkeit<br>und Drehmoment sind zu niedrig.                                                                                                    | Basis Drehmomentverstärkung,<br>Verlustfaktor erhöhen oder Lernfahrt<br>durchführen.                                           |
| Kabine schwingt bei<br>Schleichfahrtgeschw.                                    | Drehmomentkompensierung zu hoch                                                                                                    | Basis Drehmomentverstärkung<br>verringern                                                                                      |
| Kabine wackelig bei<br>Schleichfahrt mit hoher<br>Zuladung                     | Drehmomentkompensierung zu niedrig                                                                                                    | Basis Drehmomentverstärkung<br>erhöhen                                                                                         |
| Aufzug hat Doppelstart                                                         | Interne Parameter für Druckanstieg<br>sind nicht korrekt                                                                                                    | Minimalen Druckanstieg erhöhen<br>(Abschnitt 4.13)                                                                             |
|                                                                                | Vollfahrtsignal (B) kommt zu spät                                                                                                    | Erhöhen Sie die Vollfahrt Wartezeit im<br>Geschwindigkeitsmenü                                                                 |
| Harter Start und<br>unangenehme Fahrt<br>bei niedrigem Druck                   | Wert des statischen Minimaldrucks ist zu hoch                                                                                                    | Eingabe der korrekten Daten im Menü<br>"Aufzugsinstallation" (Abschnitt 4.5)                                                   |
| Zähler im Statusmenü<br>zeigt zu hohen Wert<br>für "genutzten<br>Minimaldruck" | Eingabe des statischen Minimaldrucks<br>fehlerhaft                                                                                                    | Eingabe der korrekten Daten im Menü<br>"Aufzugsinstallation" (Abschnitt 4.5)                                                   |
| Zähler im Statusmenü<br>zeigt zu hohen Wert<br>für "gemessene<br>Temperatur"   | Das Stromkabel in der Steuerung ist<br>nicht abgeschirmt, die<br>Erdungsverbindung ist nicht<br>ordnungsgemäß hergestellt oder die<br>Verkabelung des Temperatursensors<br>befindet sich zu nahe an der<br>Hochspannungsleitung. | Verwenden Sie ein abgeschirmtes<br>Kabel und entfernen Sie die Kabel des<br>Temperatursensors von der<br>Hochspannungsleitung. |

#### 5.2.1 Senkfahrt

| Problem                                      | Mögliche Ursache                                  | Abhilfe                                   |  |
|----------------------------------------------|---------------------------------------------------|-------------------------------------------|--|
|                                              | Magnetspule <b>D</b> ohne Strom oder zu           | Elektrik überprüfen. Spule anheben um     |  |
|                                              | wenig Spannung.                                   | magnetische Kraft zu spüren.              |  |
|                                              | Drossel 6 zu weit geschlossen.                    | Drossel 6 "heraus" drehen.                |  |
|                                              |                                                   | Drossel 8 vorsichtig "hinein" drehen.     |  |
| Keine Senkfahrt                              | Drossel 8 zu weit geöffnet.                       | Achtung: Gefahr des Durchfahrens          |  |
|                                              |                                                   | nach unten.                               |  |
|                                              | O Ping <b>UO</b> am Sankkalban <b>X</b> undicht   | O-Ring wechseln $\rightarrow$ siehe EV 40 |  |
|                                              | O-Ring <b>UO</b> and Senkkolben <b>A</b> undicht. | Ersatzteilliste.                          |  |
|                                              | Filter Magnetventil <b>D</b> ist verschmutzt.     | Filter prüfen, bei Bedarf reinigen.       |  |
|                                              | Magnetspule <b>C</b> ohne Strom oder zu           | Elektrik überprüfen. Spule anheben um     |  |
|                                              | wenig Spannung.                                   | magnetische Kraft zu spüren.              |  |
| Keine                                        | Einstellung 7 (Vollgeschwindigkeit) zu            | Finstellung 7 "heraus" drehen             |  |
| Vollgeschwindigkeit                          | weit geschlossen.                                 | Einsteilang 7 herads drehen.              |  |
|                                              | Einsatzgröße Senkkolben X zu klein                | Größerer Senkkolben einsetzen             |  |
|                                              | (Schlitze zu schmal).                             | (siehe Durchflussgrafik EV-Datenblatt).   |  |
|                                              | Filter Magnetventil <b>D</b> ist verschmutzt.     | Filter prüfen, bei Bedarf reinigen.       |  |
| Keine Schleichfahrt,<br>Aufzugbleibt vor der |                                                   | Magnetspule C und D tauschen.             |  |
|                                              | Magnetspule <b>C</b> und <b>D</b> vertauscht.     | Spulen anheben um magnetische Kraft       |  |
|                                              |                                                   | zu spüren.                                |  |
| Haltestelle stehen                           | Einstellung <b>9</b> zu weit geschlossen          | Einstellung 9 "heraus" drehen auf ca.     |  |
|                                              |                                                   | 0.05 m/s Schleichfahrtgeschwindigkeit.    |  |

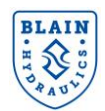

|                                                                             | Bei Einstellung 9 ist Feder 9F defekt               | Stößel prüfen und reinigen, fehlerhafte                                            |
|-----------------------------------------------------------------------------|-----------------------------------------------------|------------------------------------------------------------------------------------|
|                                                                             | DZW. der Stoisel Y klemmt.                          | Finetallung <b>KS</b> nightiger einstellen                                         |
|                                                                             | Druck bei <b>KS</b> zu hoch eingestellt.            | ("heraus" drehen).                                                                 |
|                                                                             | Drossel 8 zu weit geschlossen.                      | Drossel 8 etwa 1/2 Drehung "heraus"                                                |
| Abbremsung in                                                               | Filter von Drossel 8 verschmutzt oder               | drehen.                                                                            |
| Schleichfahrt                                                               | Drossel 8 defekt.                                   | Filter reinigen oder Drossel 8                                                     |
| Aufzug durchfährt                                                           |                                                     | austauschen.                                                                       |
| die Haltestelle                                                             |                                                     | Einstellung 9 "hinein" drehen, bis                                                 |
|                                                                             | Schleichfahrt abwärts zu schnell.                   | Aufzug bündig in der Haltestelle hält                                              |
|                                                                             |                                                     | oder auf ca. 0,05 m/s (Empfehlung).                                                |
| Keine Abbremsung                                                            | Magnetventil C: Magnetnadel DN und                  | Magnetnadel und Sitz reinigen oder                                                 |
| in Schleichfahrt,                                                           | Sitz DS verschmutzt oder beschadigt.                | austauschen                                                                        |
| Aufzug durchfahrt                                                           | Innerer O-Ring FO am Flansch 7F                     | O-Ring wechseln $\rightarrow$ siehe EV 40                                          |
| die Haltestelle                                                             | undicht.                                            | Ersatzteilliste.                                                                   |
|                                                                             | Magnetventil <b>D</b> -Rohr nicht fest              | Magnetventil <b>D</b> -Rohr fester anziehen.                                       |
| Aufzug einkt ochr                                                           |                                                     | Droppel 9 um eture 1/ Drobung                                                      |
| Auizug Siriki Serii                                                         | Drossel 8 zu weit geschlossen.                      | "horaus" drohon                                                                    |
| Schnen                                                                      | Starka Basahödigung am Sankkalhan                   | Toile prüfen und hei Pederf                                                        |
|                                                                             | V oder Rückschlagventil V                           |                                                                                    |
|                                                                             | Mögliche Senkleckagen-Ursachen si                   | austauschen.<br>abe Datenblatt: "Interne Undichtheit"                              |
|                                                                             | Magnetventil <b>D:</b> Magnetnadel <b>DN</b> und    | Magnetnadel und Sitz reinigen oder                                                 |
|                                                                             | Sitz <b>DS</b> verschmutzt oder beschädigt          | austauschen                                                                        |
|                                                                             |                                                     | $\Omega_{\rm Ping}$ we check $\Sigma_{\rm Ping}$ siehe EV                          |
|                                                                             | O-Ring <b>XO</b> am Senkkolben <b>X</b> undicht.    | $O$ -Ring wechselin $\rightarrow$ siene LV<br>Ersatzteilliste Falls der Senkkolben |
| Aufzug                                                                      |                                                     | kompensiert ist den Kolben ersetzen                                                |
| sackt ab                                                                    | O-Ring <b>VO</b> am Rückschlag-Ventil <b>V</b>      | Rückschlag-Ventil wechseln → siehe                                                 |
| wegen innerer                                                               | undicht.                                            | EV Ersatzteilliste.                                                                |
| Undichtheit                                                                 | O-Ring WO am Stößel-Ventil V                        | O-Ring wechseln $\rightarrow$ siehe EV                                             |
|                                                                             | undicht.                                            | Ersatzteilliste.                                                                   |
|                                                                             | Innerer O-Ring FO am Flansch 4F                     | O-Ring wechseln $\rightarrow$ siehe EV                                             |
|                                                                             | undicht.                                            | Ersatzteilliste.                                                                   |
|                                                                             | O Ding <b>HO</b> om Notoblogg <b>H</b> undight      | O-Ring HO wechseln oder Notablass                                                  |
|                                                                             | O-Ring <b>HO</b> and Notablass <b>H</b> undicht.    | ersetzen.                                                                          |
|                                                                             | HP Handpumpe undicht.                               | Handpumpe abdichten.                                                               |
|                                                                             | HX/MX: Drossel 8M zu weit                           | Drossel 8 "beraus" drehen                                                          |
|                                                                             | geschlossen.                                        |                                                                                    |
| Aufzug sackt wegen<br>innerer Undichtheit<br>der<br>Zusatzkomponenten<br>ab | HX/MX: 9M Drossel undicht,                          | Drossel Magnetnadel und Sitz                                                       |
|                                                                             | verschmutzt oder beschädigt zwischen                | reinigen oder austauschen                                                          |
|                                                                             | Magnetnadel <b>DN</b> und Sitz <b>DS</b> .          |                                                                                    |
|                                                                             | HX/MX: O-Ring XO am Senkventil YM                   | O-Ring wechseln $\rightarrow$ siehe EV                                             |
|                                                                             | undicht.                                            | Ersatzteilliste.                                                                   |
|                                                                             | HX/MX: Notablass undicht.                           | Notablass ersetzen.                                                                |
|                                                                             | Kontraktion durch Olabkuhlung,                      | Eventuell Ölleöhlur nuoren han                                                     |
|                                                                             | Öltemperatur                                        | Eventuell Olkunlung vorsenen.                                                      |
|                                                                             |                                                     | Zusatzkomponantan durah Abanarran                                                  |
|                                                                             | Micro Drive <b>MD</b> , Drucksperrventil <b>L10</b> | einzeln prüfen und nach Anleitung                                                  |
|                                                                             | oder <b>L20</b> undicht.                            | abdichten.                                                                         |

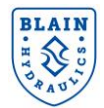

#### 6. FUNKTIONEN UND SIGNALISIERUNG DES ANTRIEBS 6.1 FAHRTCHARAKTERISTIK

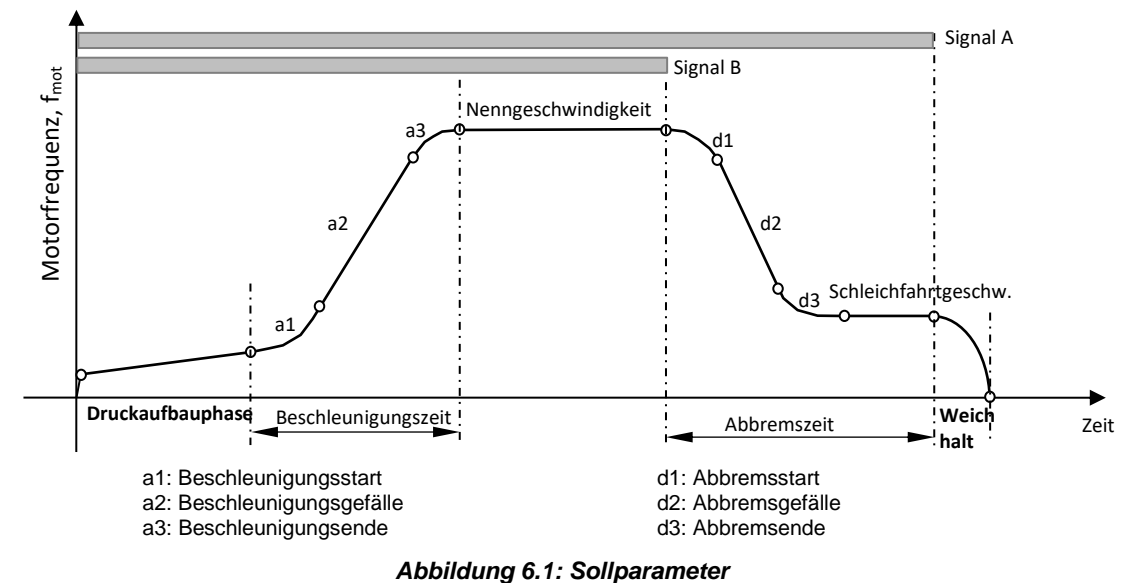

#### 6.1.1 Fahrt bei NennGeschwindigkeit

Die Fahrt bei Nenngeschwindigkeit durchläuft folgende Phasen:

- 1- **Die Druckaufbauphase**: Der Druck im System wird langsam aufgebaut, bis der Aufzug anfährt. Diese Phase wird durch das Anliegen der Aufwärtssignale **A** und **B** eingeleitet.
- 2- Die Beschleunigungsphase: Standardsollkurven des Yaskawa Umrichters werden verwendet, um den Aufzug auf Nenngeschwindigkeit zu beschleunigen. Die für diese Phase benötigte Zeit ist die Beschleunigungszeit.
- 3- **Die Abbremsphase:** Diese Phase wird durch Abschalten des **B**-Signals eingeleitet. Der Aufzug bremst auf Schleichfahrtgeschwindigkeit ab. Die für diese Phase benötigte Zeit ist die Abbremszeit.
- 4- Der Weichhalt: Wird durch Entfernen des A-Signals ausgelöst. Der Aufzug wird sanft und genau bis zur Haltestelle abgebremst. Für den Weichhalt, muss der Hauptschütz etwa 1 Sekunde nach dem Entfernen des A-Signals verzögert werden.

#### 6.1.2 Nachholung

Eine Nachholung kann erforderlich sein, wenn die Stoppgenauigkeit nicht erreicht wird oder das System ein Leckageproblem aufweist. Bei der Nachholung wird nur ein Signal ausgegeben. Der Aufzug beschleunigt bis zur Nachhol-Geschwindigkeit und fährt mit dieser Geschwindigkeit bis die Haltezone erreicht ist. Es gibt keinen Weichhalt, die Geschwindigkeit wird sofort auf null gesetzt. Die Eigenschaften der Fahrt sind in Abbildung 6.2a dargestellt.

#### 6.1.3 Inspektionsfahrt

Die Inspektionsfahrt wird mit einer Geschwindigkeit von maximal 0,3 m/s ausgeführt. Normalerweise wird sie zur Vereinfachung auf 0,2 m/s eingestellt. Um mit Inspektionsgeschwindigkeit nach Oben zu fahren, werden die Signale A und das Inspektionssignal "I" angelegt (Spannung des Inspektionssignals muss mit der Spannung der Spulen übereinstimmen). Wenn das Signal der Aufzugssteuerung NO (normal offen) ist, so leuchtet die LED für Inspektion. Andernfalls, bei einem Signal NC (normal geschlossen), leuchtet die Inspektions-LED nicht.

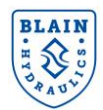

Die Inspektionsfahrt hat keine Aufbauphase, daher beginnt der Aufzug sofort mit der Beschleunigung. Es gibt keine Verzögerung oder Weichhalt. (Abbildung 6.2b). Für die Senkfahrt werden die Signale D und I angelegt.

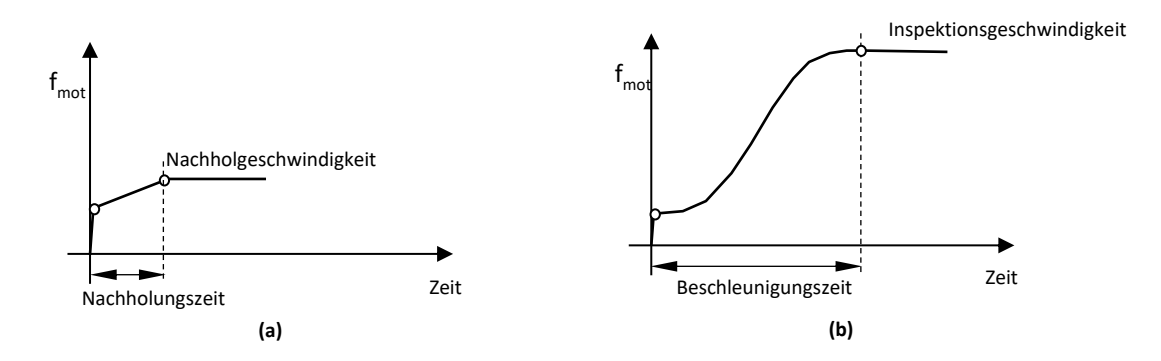

#### Abbildung 6.2 Nachholung und Inspektionsfahrt

| Aufzugsverhalten während der Hubfahrt in Abhängigkeit der gegebenen Signale |                   |             |             |             |                  |
|-----------------------------------------------------------------------------|-------------------|-------------|-------------|-------------|------------------|
| NO<br>Einstellung                                                           | NC<br>Einstellung | A<br>Signal | B<br>Signal | l<br>Signal | Aufzugsverhalten |
| Х                                                                           |                   | Х           |             | Х           | Inspektionsfahrt |
| Х                                                                           |                   | Х           |             |             | Schleichfahrt    |
|                                                                             | Х                 | Х           |             |             | Inspektionsfahrt |
|                                                                             | Х                 | Х           |             | Х           | Schleichfahrt    |
| Х                                                                           |                   | Х           | Х           | Х           | Keine Fahrt      |
|                                                                             | Х                 | Х           | Х           |             | Keine Fahrt      |
| X                                                                           |                   | Х           | Х           |             | Vollfahrt        |
|                                                                             | Х                 | Х           | Х           | Х           | Vollfahrt        |

Tabelle 6.1: Signalisierung des Antriebs für verschiedene Fahrgeschwindigkeiten

#### 6.2 ABFOLGE EINER FAHRT – FAHRTMODALITÄT

Das Hubfahrtsignal (A) und / oder das Signal (B) zur Geschwindigkeitsauswahl werden an die Pro-Hydro-Karte übermittelt, um eine Fahrt durchzuführen. Wenn nur Signal (A) anliegt, fährt der Aufzug mit der Schleichfahrtgeschwindigkeit. Wenn A- und B-Signal anliegen, beschleunigt der Antrieb den Aufzug auf die Nenngeschwindigkeit. Wenn Signal (B) entfernt wird, bremst der Aufzug auf die Schleichfahrtgeschwindigkeit ab. Der Aufzug fährt dann mit Schleichfahrtgeschwindigkeit weiter, bis das A-Signal ebenfalls entfernt wird. Nach dem Entfernen des A-Signals sollten die Motorschütze etwa 1 Sekunde verzögert werden, sodass der Weichhalt ausgeführt werden kann. Die Antriebssignalisierungssequenz ist in Abbildung 6.3 dargestellt.

Entsprechend der Signalkombination kann die Geschwindigkeit ausgewählt werden.

|                    | Signal | GeschwAuswahl Signal |
|--------------------|--------|----------------------|
| Nenngeschw.        | А      | В                    |
| Inspektionsgeschw. | А      | B + I                |
| Nachholgeschw.     | А      | -                    |

Tabelle 6.2: Signalisierung des Antriebs für verschiedene Fahrgeschwindigkeiten

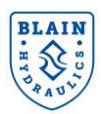

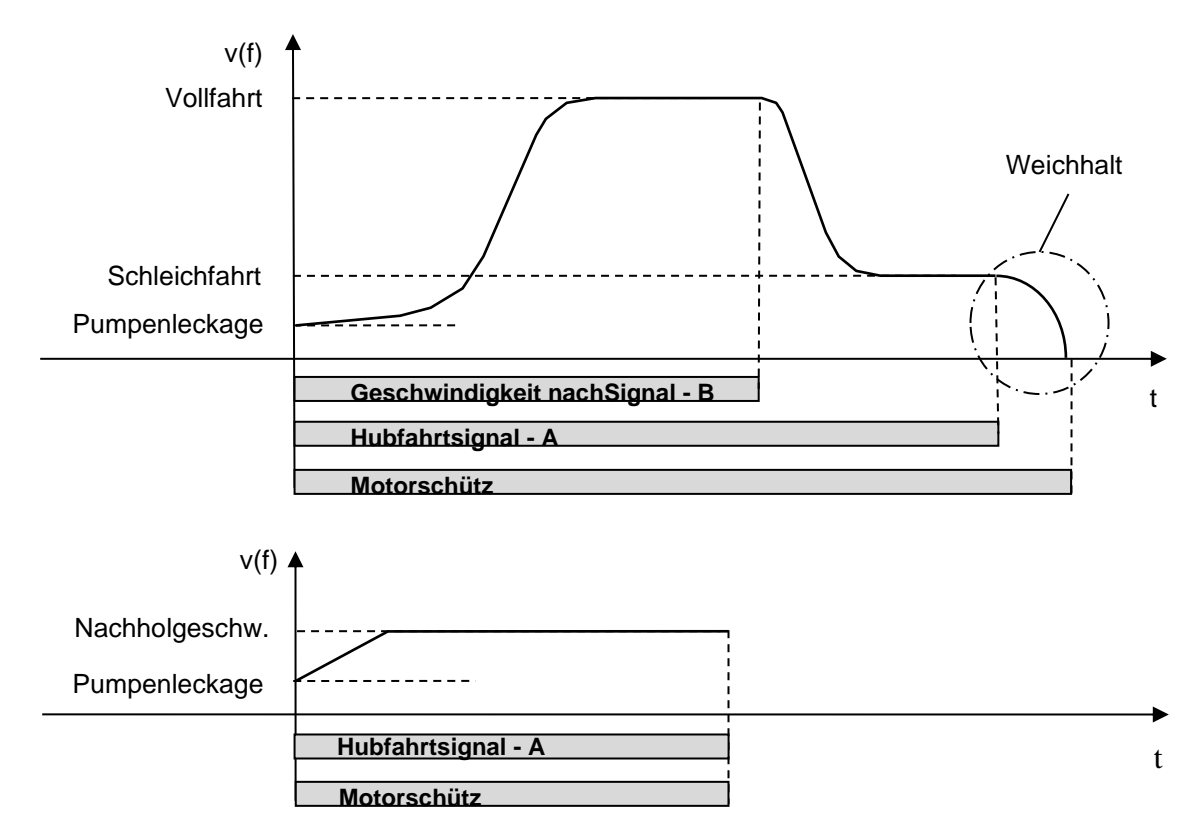

Abbildung 6.3 Signalisierung des Antriebs für verschiedene Fahrten

#### **6.3 SONDERFUNKTIONEN**

#### 6.3.1 Abbremszeitkompensierung

Wenn der Antrieb langsamer als die Nenndrehzahl läuft, wird das Entfernen des Aufwärtssignals um tx Sekunden verzögert, um eine möglichst kurze Fahrzeit und eine gute Fahrqualität zu gewährleisten (Abbildung 6.4). Die Verzögerungszeit wird vom Pro-Hydro-System automatisch berechnet.

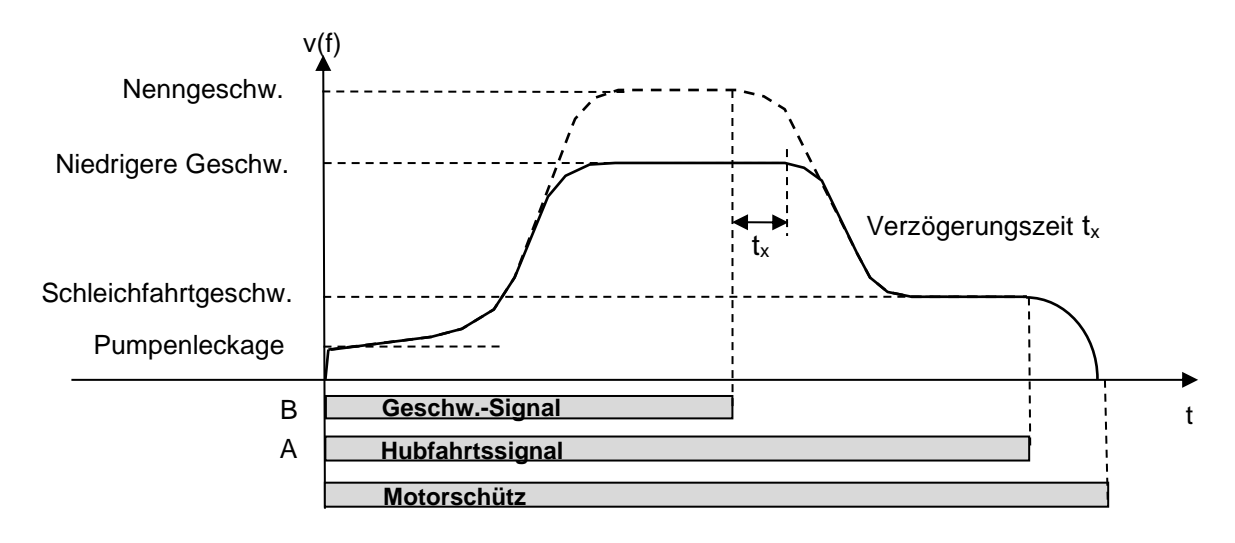

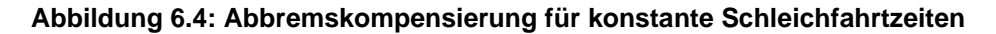

#### 6.3.2 Kontrolle der Schleichfahrtgeschwindigkeit

Bei falscher Einstellung oder einer nicht ausreichenden Leistung des Aggregats erzeugt die Pumpe möglicherweise während der Schleichfahrt nicht genügend Durchfluss. In einem solchen Fall könnte der Aufzug die nächste Etage nicht oder nur sehr langsam erreichen. Um diesen Fall zu umgehen, beginnt der

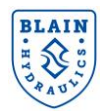

Antrieb nach einer bestimmten Wartezeit (max. Schleichfahrtzeit) automatisch, die Motordrehzahl zu erhöhen. Diese Frequenzerhöhung führt zur Erhöhung der Schleichfahrtgeschw. für die nächsten 3 Sekunden.

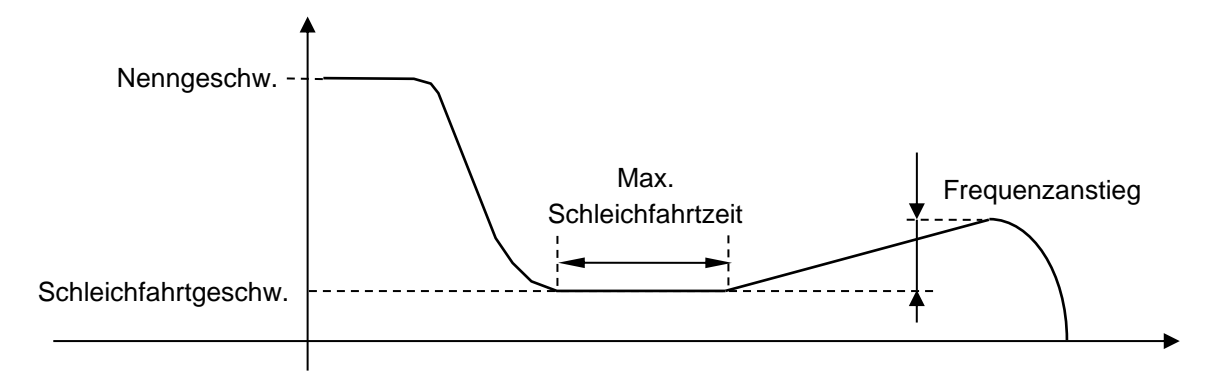

Abbildung 6.5: Schleichfahrt Erholfunktion

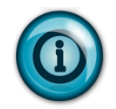

Schleichfahrtzeiten können dem Fahrtenmenü entnommen werden, wenn eine Fahrt ausgewählt wird (siehe Abschnitt 3.7.3).

#### **6.4 ENERGIESPARMODUS**

Um den Energieverbrauch zu senken oder wenn eine Leistungsbegrenzung vorliegt, kann über die Einstellung "Leistungsbegrenzung" im Menü "Grenzwerte" die Aufzugsgeschwindigkeit je nach Fahrzeuglast geändert werden. Dies bedeutet, dass der Aufzug die maximale Nenngeschwindigkeit hat, wenn er leer oder leicht beladen ist, und die niedrigste, wenn er voll beladen ist. Auf diese Weise wird die Energieeffizienz des Aufzugssystems erhöht.

#### **6.5 SONSTIGE FUNKTIONEN**

#### 6.5.1 Antrieb Zugangslevel

Standardmäßig greift der Benutzer auf "Kundenebene" **(A1-01 = 3)** zu, wo nur die erforderlichen Parameter aufgelistet sind. Sofern nicht erforderlich, sollte der Benutzer für eine schnelle und problemlose Einrichtung auf Kundenebene bleiben. Um in die "erweiterte Stufe" zu wechseln, setzen Sie **A1-01** auf **2**.

| Parameter Name | Einstellung | Zugangslevel |
|----------------|-------------|--------------|
| A1 01          | 2           | Erweitert    |
| A1-01          | 3           | Kunde        |

#### 6.5.2 Kopierfunktion

Wenn Antriebsparameter auf einen anderen Antrieb übertragen werden sollen, kann zu diesem Zweck das Handmodul mit Tastatur verwendet werden.

| Parameter | Einstellung | Effekt                                                                                            |  |
|-----------|-------------|---------------------------------------------------------------------------------------------------|--|
|           | 0           | Kopierauswahl (keine Funktion)                                                                    |  |
|           | 1           | 1 UMRICHTER →HANDMODUL Alle Parameter werden vom Umrichter auf d<br>Handmodul.                    |  |
| O3-01     | 2           | HANDMODUL → UMRICHTER Alle Parameter werden vom Handmodul zum<br>Umrichter kopiert.               |  |
|           | 3           | HANDMODUL <> UMRICHTER Parameter des Umrichters werden mit denen<br>auf dem Handmodul verglichen. |  |

Um die Kopierfunktion zu nutzen, stellen Sie **O3-02** auf **1** und um die Funktion nicht zu nutzen **O3-02** auf **2** ein.

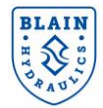

#### 7. INHALT DES EV40 PAKETS

| Produkt                                        | Details  |
|------------------------------------------------|----------|
| EV40 Ventil mit integriertem<br>Drucksensor    |          |
| Yaskawa L1000H oder<br>GA700 Frequenzumrichter |          |
| Pro-Hydro Karte                                |          |
| Temperatursensor                               |          |
| Yaskawa Netzfilter<br>(nur L1000H Umrichter)   |          |
| Yaskawa AC Netzdrossel                         | Optional |
| Schnellstartanleitung                          |          |
| EV40 Handbuch                                  |          |

Notiz: Bilder sind nur zur Referenz und entsprechen nicht exakt den originalen Produkten.

#### 8. ANNEXURE 2 – CONTACTORLESS WIRING FOR GA700 DRIVE

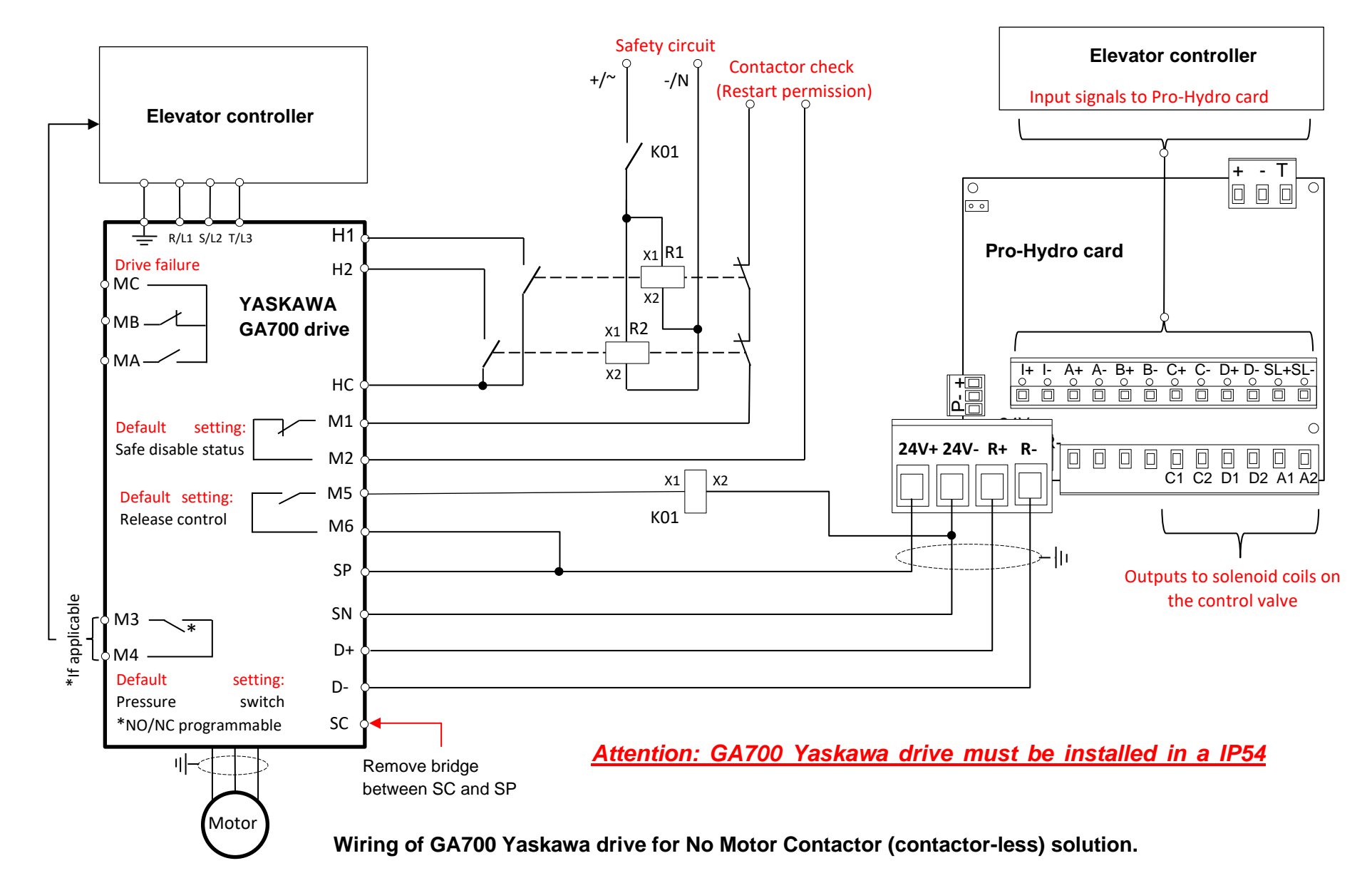

#### 9. DESIGN DER HYDRAULISCHEN ANTRIEBSEINHEIT

#### Im Fall von Vibrationen in der Kabine:

Bei einigen Anwendungen können Vibrationen, vor Allem bei niedrigen Frequenzen, in der Kabine auftreten. Diese können leider nicht präzise vorhergesagt werden, da sie von der Designstruktur des Aufzugssystems und dessen Schacht abhängig sind. Versuchen Sie in einem solchen Fall, die Ursachen für strukturbedingte Geräusche (Beseitigung von Metall auf Metall Geräuschen, Platzieren des Tanks auf Gummibeine usw.) und für flüssigkeitsbedingte Geräusche (unter Verwendung eines meterlangen Schlauchs an den Enden der Rohrleitung) zu beseitigen. Die Verwendung von Expansionskammern (Schalldämpfern) kann das Problem möglicherweise nicht beheben. Vibrationen in der Kabine hängen hauptsächlich mit der Leckage und Pulsation der Pumpe, der Motorleistung bei niedrigen Frequenzen, dem Druck, der Eigenfrequenz des Aufzugssystems und der hydraulischen Anordnung zusammen.

Eine einfache Lösung für das Problem besteht darin, einen kleinen Pulsationsdämpfer in die Antriebseinheit zu integrieren.

Blain Hydraulics befürwortet die Verwendung von Pulsationsdämpfern der Firma "Hydac" mit einem Volumen von 0,075 oder 0,16 Litern. Der Nachfülldruck kann zwischen 65% und 70% des statischen Mindestdrucks gewählt werden. Ein Pulsationsdämpfer kann über den **Z1**-Anschluss mit einem ¼ "**G** oder ½ "**G** an das EV40-Ventil angeschlossen werden.

Wenn beim Start oder bei niedrigen Frequenzen Vibrationen auftreten, die durch den Anschluss eines gasbetriebenen Pulsationsdämpfers (Z1-Anschluss am EV4-Ventil) nicht beseitigt werden können, kann dies an der Leckage der Pumpe oder einer schlechten Motorleistung bei niedrigen Frequenzen liegen.

Wenn das hörbare Geräusch bei voller vertraglich vereinbarter Fahrgeschwindigkeit höher ist als vom Pumpenherstellers angegeben (nachdem alle Geräuschquellen beseitigt wurden), tauschen Sie das Pumpenlager oder die komplette Pumpe gegen eine leisere aus (befolgen Sie die Empfehlungen des Pumpenherstellers).

In einigen Fällen schwingt die Eigenfrequenz des Aufzugssystems mit den Pumpenpulsationen mit und kann in der Kabine starke Vibrationen erzeugen. Obwohl dies nur selten vorkommt, kann in diesem Fall ein zweiter Pulsationsdämpfer zusätzlich zum ersten Pulsationsdämpfer (am EV4-Ventil) am Tank über Anschluss A montiert werden. Normalerweise ist der Anschluss A (1/2 "Außengewinde) wie in Abbildung 8.1a ersichtlich zugestopft.

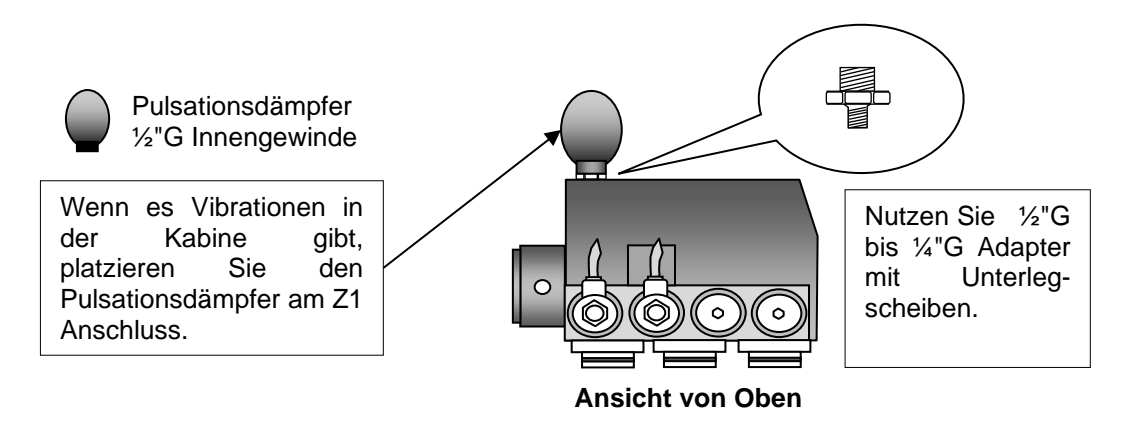

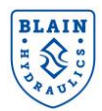

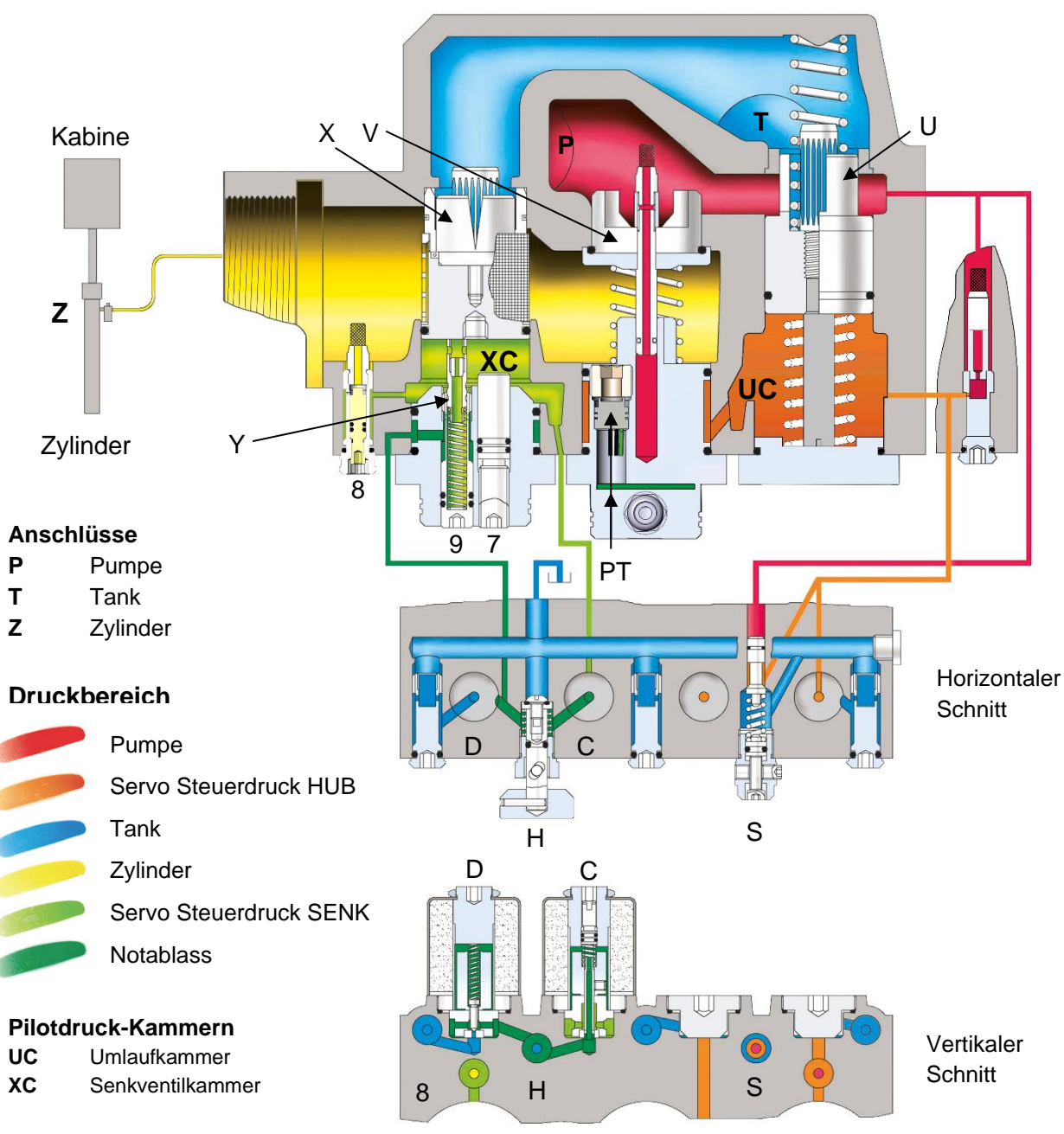

#### Einstellung "AB"

- 7 Begrenzung: max. Senkgeschw.
- 9 Notablass-Geschwindigkeit

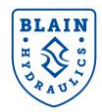

#### Notizen:

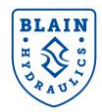

#### Notizen:

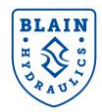

#### Notizen:

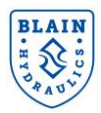

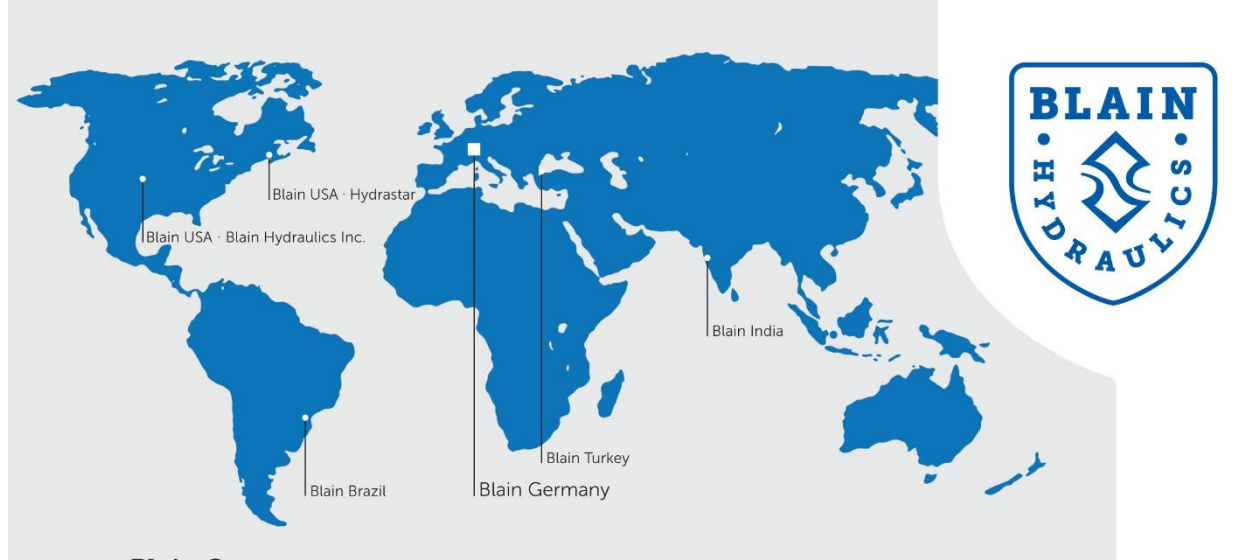

HYDRASTAR

Phone: +1 973 276 8490 · Fax +1 973 288 2618

#### **Blain Germany**

**Blain Hydraulics GmbH** Pfaffenstrasse 1 · 74078 Heilbronn · Germany Phone +49 7131 28210 · Fax +49 7131 282199 Mail: info@blain.de · www.blain.de

#### **Blain Turkey**

Blain Hidrolik Dış Ticaret Ltd Şti AYTOP Sanayi Sitesi G17 · Sultanbeyli 34935 · Istanbul · Turkey Phone +90 216 5920800 Mail: blain@blain.com.tr · www.blain.com.tr

#### **Blain India**

Blain India PVT LTD Unit No. 270 · Bldg No. C/7 · Bhumi World · Pimplas Village Mumbai-Nashik Highway · Thane 421302 · India Phone +91 9819130854 Mail: blainindia@blain.de · www.blain.de

#### **Blain USA**

Blain Hydraulics Inc.

13791 East Rice Place - Aurora - CO 80015 - USA 1275 Bloomfield Ave. Bldg. 7, Ste. 41 - Fairfield, NJ 07004 - USA Phone 011 49 7131 28210 Mail: info@blainhydraulics.com · www.blain.de Mail: rcoda@hydrastar-usa.com · www.blain.de

#### **Blain Brazil**

#### DAIKEN ELEVADORES

Av. São Gabriel, 481 · Planta Bom Jesus · Colombo/PR - CEP 83404-000 Phone +55 41 3621 8417 · Fax +55 41 3621 8001 Mail: blainbrazil@blain.de · www.blain.de

**BLAIN HYDRAULICS** Designer and Manufacturer of the highest quality control valves & safety components for hydraulic elevators

Pfaffenstrasse 1 **Boellinger Hoefe** 74078 Heilbronn Germany

Tel. 07131 2821-0 Fax 07131 485216 http://www.blain.de e-mail:info@blain.de

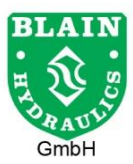

Manufacturer of the Highest Quality: **Control Valves for Elevators** Tank Heaters - Hand Pumps Pipe Rupture Valves - Ball Valves